#### Cermate 屏通科技

# **PM Designer Introduction - Basic**

The HMI Solution and IoT Gateway Provider

屏通科技股份有限公司 Cermate Technologies Inc.

Copyright © Cermate Technologies Inc.

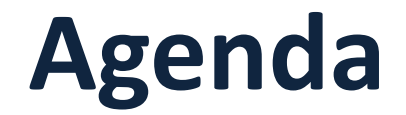

**Part 1** Software Installation & Project Build

**Part 2** Project Download & Hardware Setting

**Part 3** Software Global Items

**Part 4** Software Basic Setting

**Part 5** Objective Setting

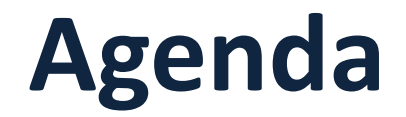

#### Part 1 Software Installation & Project Build

Part 2 Project Download & Hardware Setting

Part 3 Software Global Items

**Part 4** Software Basic Setting

**Part 5** Objective Setting

# **PM Designer Introduction**

PM Designer is an easy to use integrated development tool featuring solution-oriented screen objects, high-end vector graphics.

S: Windows 7/ Windows10

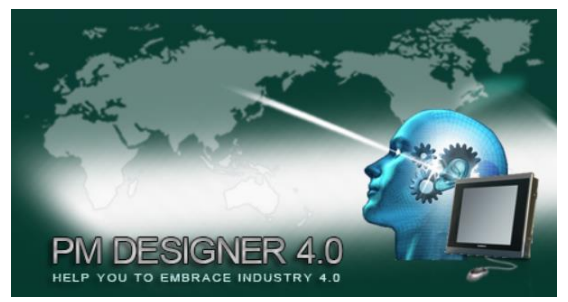

- Developing environment: English/Traditional Chinese/Simplified Chinese
- Object oriented programming
- > Tree diagram hierarchy edit interface
- Languages support up to 52 countries

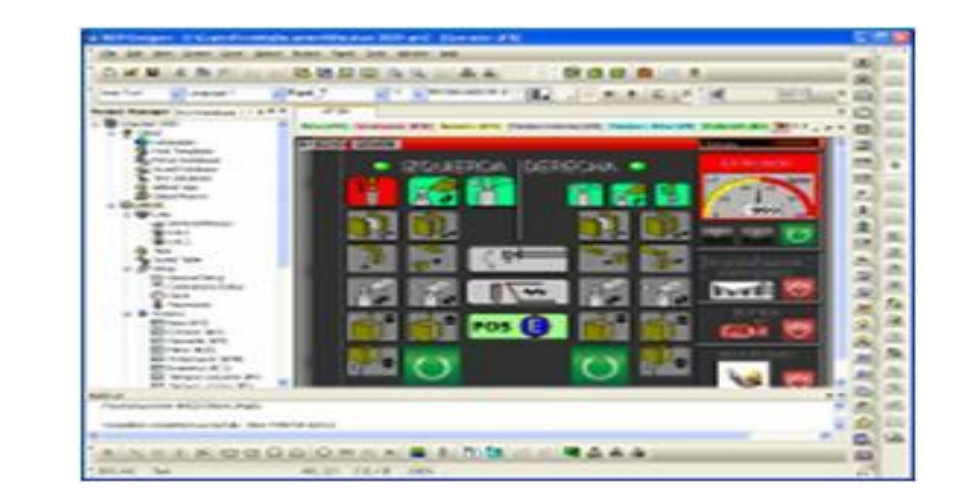

Find Serial Number (.txt) file and then select one

#### V4.0

OemKeyV4X\_0.txt

🥘 OemKeyV4X\_ 0.txt - 記事本

檔案(F) 編輯(E) 格式(O) 檢視(V) 說明 Install Keys for PM4.0 OEM No.000

6WCK-6KPP-VR66-GJGW-V3KV-WW7K 82JX-3X2T-KCB9-2EEP-VH6B-7B9H W7B4-W88P-EJHB-TRBQ-CY4C-RWEK MKW9-CBB8-WBGV-KW27-JGR3-3R3K FV42-442B-HTV2-PBT9-4HPW-RP8V BEXV-XRCR-WKF3-H86V-TQV7-YE6G 27TM-TWQ7-F7TH-67M6-EM4E-6X28 94PB-6BTF-V76X-WE3C-YY3B-B6RV EK2C-BKCC-JEQT-GET3-9RX9-KC4F 6MG2-MX2V-HCBR-XE7E-C63F-2B3Q

#### Click Setup.exe for the installation

| ځ | Select the language for the ir | nstallation from the | choices below. |
|---|--------------------------------|----------------------|----------------|
|   | English (United States)        |                      | $\sim$         |
|   |                                | ОК                   | Cancel         |

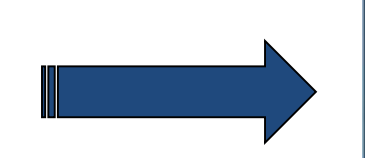

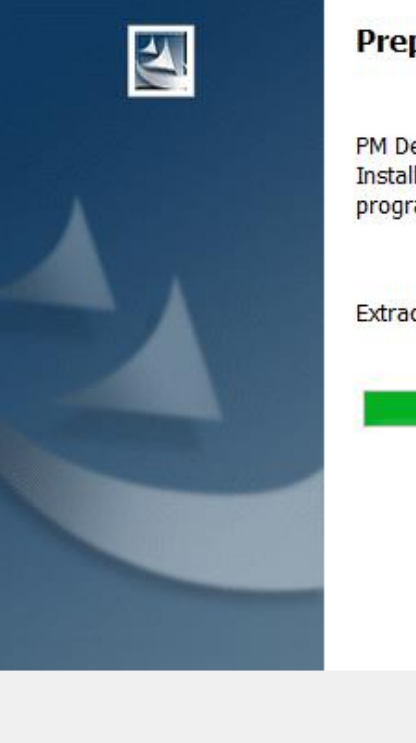

#### Preparing to Install...

PM Designer Version 2.1.9.39 Setup is preparing the InstallShield Wizard, which will guide you through the program setup process. Please wait.

Extracting: PM Designer Version 2.1.9.39.msi

Cancel

Key in User Name and Serial Number and then click Next

| PM Designer Version 4.0.3.63 - InstallShield Wizard                   | ×                           |
|-----------------------------------------------------------------------|-----------------------------|
| Customer Information<br>Please enter your information.<br>Key in User | r Name                      |
| User Name:                                                            |                             |
| AST.SA01                                                              |                             |
| Company Name:                                                         |                             |
| Cermate                                                               |                             |
| Serial Number:                                                        |                             |
| 6WCK-6KPP-VR66-GJGW-V3KV-WW7K                                         |                             |
| Install this application for:                                         | Key in copied Serial Number |
| Anyone who uses this computer (all users)                             |                             |
| Only for me (AST.SA01)                                                |                             |
| < Back Next                                                           | > Cancel                    |

#### **Destination Folder can be changed**

| PM Designer Version 4.0.3.63 - InstallShield Wizard                                                             | ×      |
|----------------------------------------------------------------------------------------------------|--------|
| Choose Destination Location                                                                                     |        |
| Select folder where setup will install files.                                                                   |        |
| Setup will install PM Designer Version 4.0.3.63 in the following folder.                                        |        |
| To install to this folder, click Next. To install to a different folder, click Browse<br>select another folder. | e and  |
|                                                                                                    |        |
|                                                                                                    |        |
|                                                                                                    |        |
|                                                                                                    |        |
| Destination Folder                                                                                              |        |
| C:\Program Files (x86)\PM Designer\V4.0\                                                                        | Browse |
|                                                                                                    |        |
| InstallShield                                                                                                   |        |
| < Back Next >                                                                                                   | Cancel |

#### Start to install

PM Designer Version 4.0.3.63 - InstallShield Wizard

 $\times$ 

Setup Status

The InstallShield Wizard is installing PM Designer Version 4.0.3.63

x86\_Microsoft.VC80.CRT\_1fc8b3b9a1e18e3b\_8.0.50727.762\_x-ww\_6b128700.manifest

| InstallShield- |        |
|----------------|--------|
| instancineto.  |        |
|                | Cancel |

#### The default installation location

#### C:\Program Files (x86)\PM Designer\V4.0

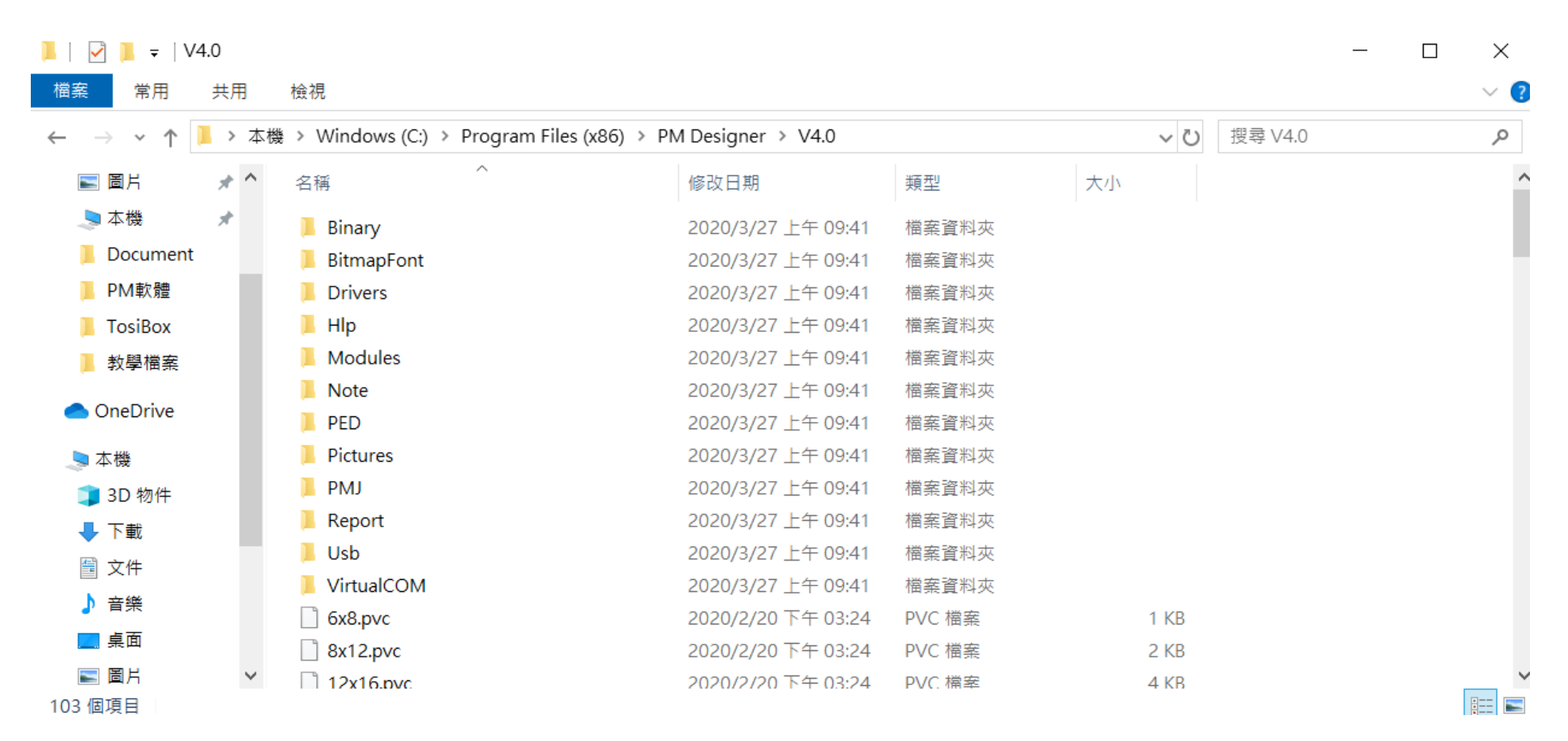

PM Designer logo shows on the desktop when installation completes

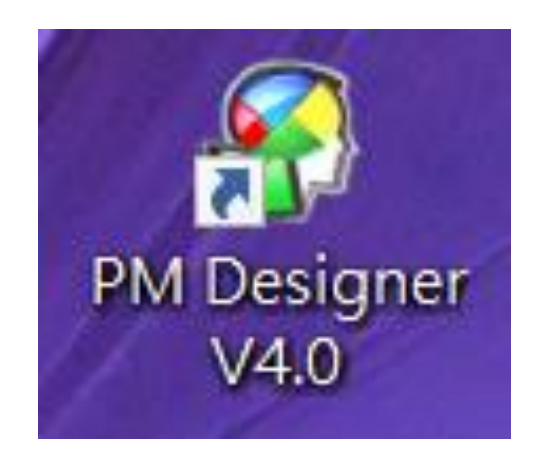

PM Designer 4.0 - C:\Users\AST.SA01\Documents\PM Designer\0326\_1027.pm4

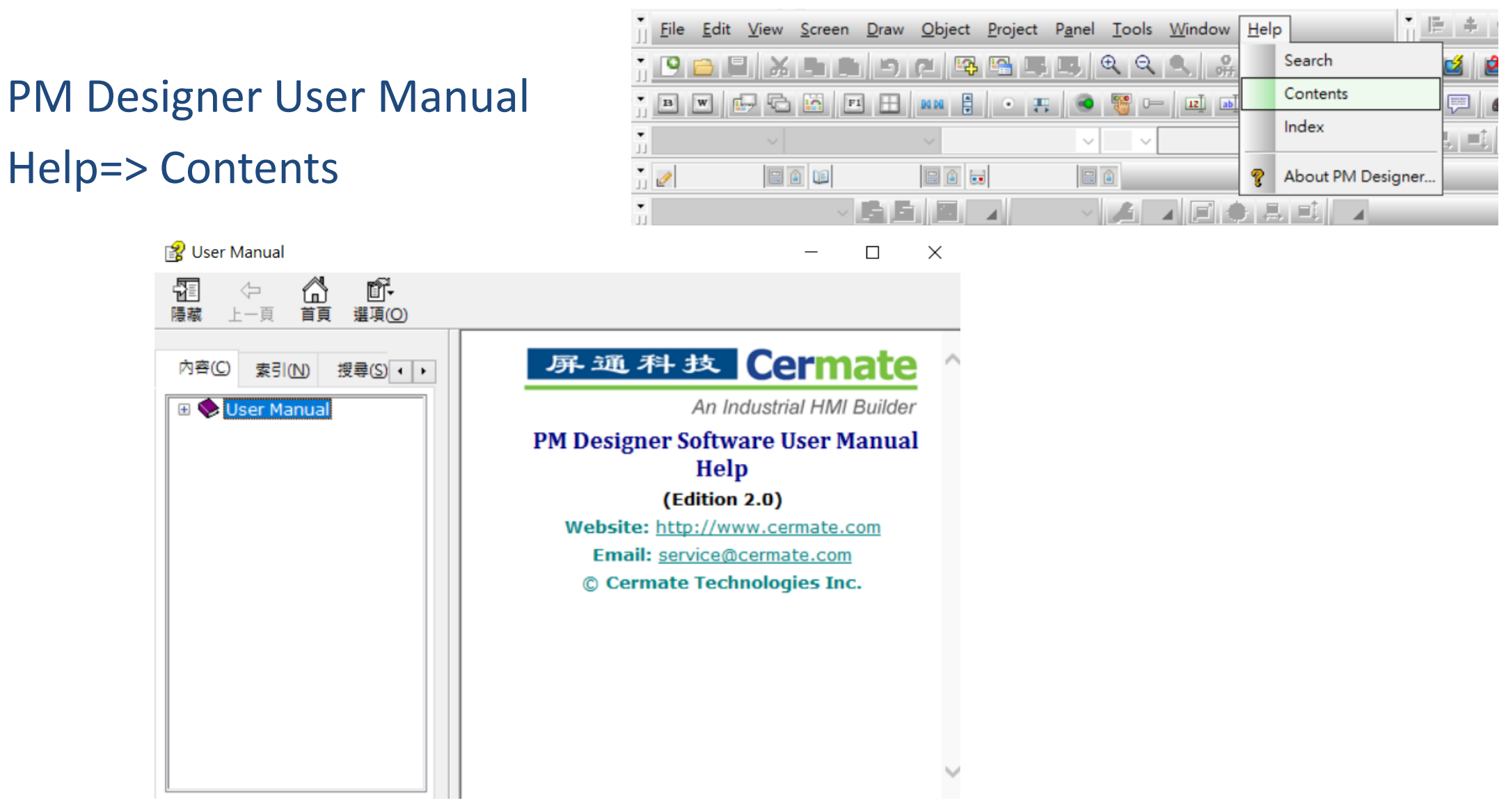

**Click PM Designer** 

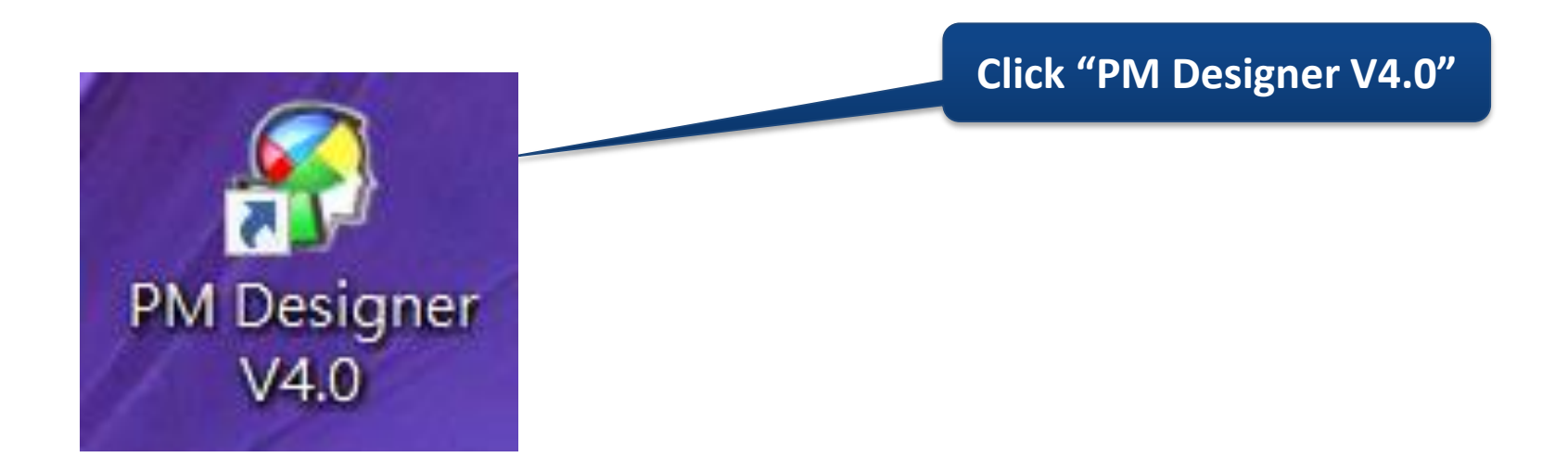

#### File=>New=>Key in "Project Name"

#### =>Select save location

| 🔊 DM          | Designer -              |        | New Project   | ×                       |
|---------------|-------------------------|--------|---------------|-------------------------|
| j <u>File</u> | <u>View Tools H</u> elp |        | Project Name: |                         |
| . <u>9</u>    | <u>N</u> ew             | Ctrl+N | Location:     | Browse                  |
| -             | <u>O</u> pen            | Ctrl+O |               |                         |
| -             | <u>C</u> lose           |        |               |                         |
| <u></u>       | Save                    | Ctrl+S |               |                         |
|               | Save As                 |        |               |                         |
|               |                         |        |               |                         |
|               |                         |        |               |                         |
|               |                         |        |               |                         |
|               |                         |        |               |                         |
|               |                         |        |               |                         |
|               |                         |        | <1            | Back Next > Cancel Help |

#### Select HMI Size=>Model

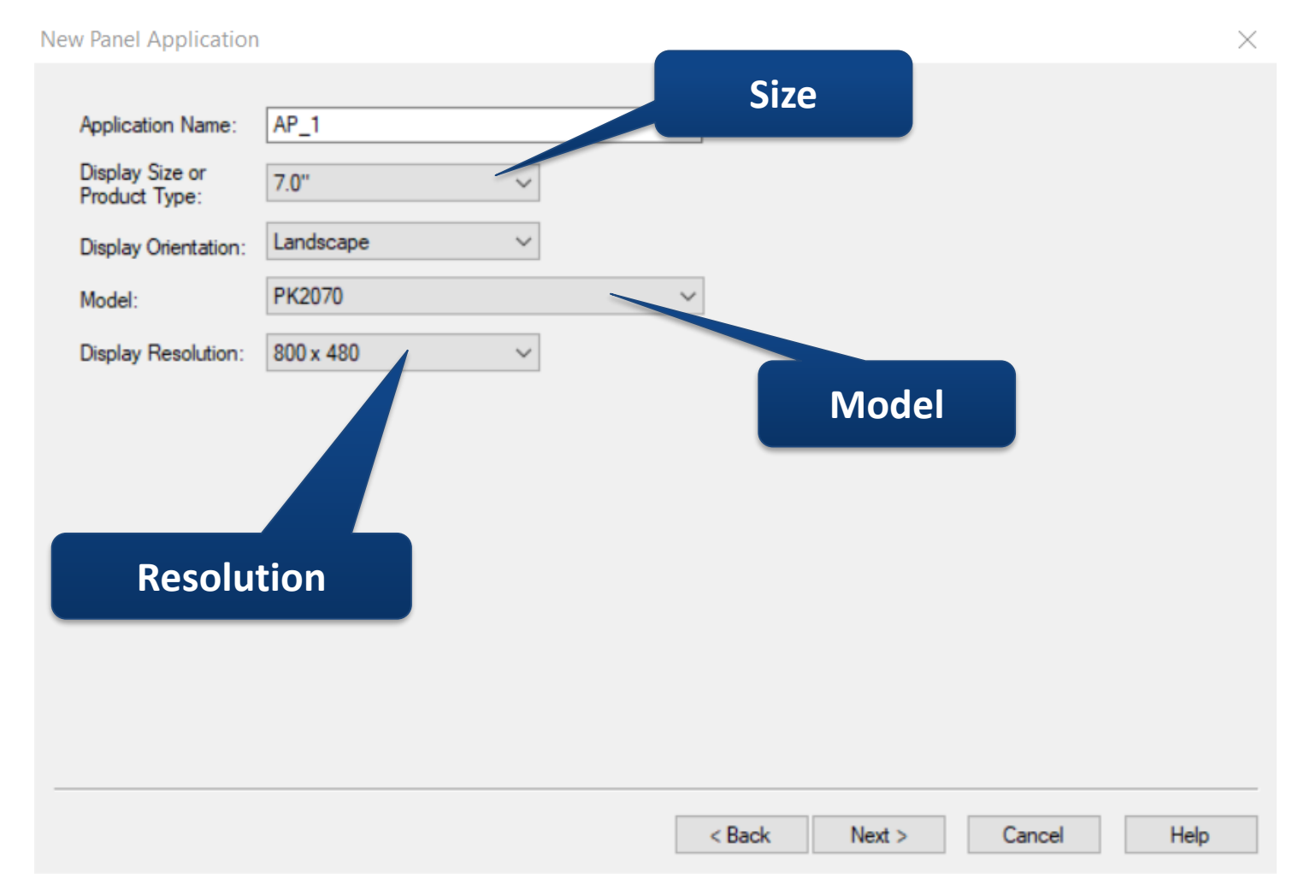

#### Network setting

|                   |                                       | ×                              | Device/S  |
|-------------------|---------------------------------------|--------------------------------|-----------|
| Link Number:      | 1                                     |                                |           |
| Link Name:        | Link 1                                |                                | Link Port |
| Link Type:        | Direct Link (Ethernet)                | ~<br>~                         |           |
| Device/Server:    | PanelMaster ~                         | Modbus Device/Slave (TCP/IP) ~ | Sub-links |
| Link Port:        | Ethemet1 ~                            | Sub-links                      | Jub miks  |
|                   |                                       |                                |           |
| The duration of s | howing a communication error message: | 5 v second(s)                  |           |

Link Type:Direct Link(Ethernet)

Device/Server: Company/Device model
 Link Port: Ethernet1
 Sub-links:One link connects up to 8
 devices

#### Network parameter setting

Parameter

| IP Address:      | . 0 . 0 . 0      |
|------------------|------------------|
| Use Default Port | t                |
| Port: 502        |                  |
| Node Address:    | 1                |
| Timeout Time:    | 0 🔷 (x 0.1 Sec.) |
| Command Delay:   | 0 (x 1 ms)       |
| Retry Count:     | 0                |

IP Address: IP address for connected device
Port: Port for PLC
Node Address: Node for connected device
Timeout Time: Time for communication trigger & device connected
Command Delay: Duration for communication
Retry Count: Count for communication retry

#### Serial parameter setting

| lew Link       |                        |                   | Х |
|----------------|------------------------|-------------------|---|
|                |                        |                   |   |
| Link Number:   | 1                      |                   |   |
| Link Name:     | Link 1                 |                   |   |
| Link Type:     | Direct Link (COM)      | ~                 | 1 |
| Device/Server: | Advantech $\checkmark$ | ADAM (Modbus RTU) | , |
| Link Port:     | COM1 (Link 1) ~        | Sub-links         |   |

Record communication status in operation log

The duration of showing a communication error message:

5 🗸 second(s)

The duration can be shown, if duration set to 0, there is no error message

Link type: Direct Link(COM)

- Device/Sever: Company/Device model
  - Link Port: COM1/COM2/COM3/ COM4/COM5
  - Record communication status in operation log:
  - Link or Sub-links communication status record in operation log

Sub-links:One RS485 connects to multiple devices

| Serial parameter setting                                                                                                    | Baud Rate:                                                                                                    |
|----------------------------------------------------------------------------------------------------|----------------------------------------------------------------------------------------------------|
| Parameter ×                                                                                                    | 9600/19200/38400/57600/115200<br>Data Bits: 7/8                                                                       |
| Parity:     None     Timeout Time:     0     (x 0.1 Sec.)       Stop Bits:     1     Command Delay:     0     (x 1 ms)                                                                                                    | Stop Bits: 1/2<br>Panel Address: HMI Address                                                                          |
| Fetching Data In Blocks To Optimize The Screen Data Reading         ✓ Merge Adjacent Bits To Form Bit Blocks         Maximal Gap Of Two Mergeable Bits:         (default)         ✓ Merge Adjacent Words To Form Word Blocks | PLC Address: Device Address<br>Timeout Time: Time for communication                                                   |
| Maximal Gap Of Two Mergeable Words: (default) V<br>< Back Finish Cancel Help                                                                                                    | trigger & device connected<br>Command Delay: Duration for communication<br>Retry Count: Count for communication retry |

X

Sub-link

#### Ethernet sub-link up to 8

Sub-link

| ID   | Name           | IP Address | Node | State    | Show        |
|------|----------------|------------|------|----------|-------------|
| 0    |                | 0.0.0.0    | 1    | On       | Yes         |
| 1    |                | 0.0.0.0    | 2    | On       | Yes         |
| 2    |                | 0.0.0.0    | 3    | On       | Yes         |
| 3    |                | 0.0.0.0    | 4    | On       | Yes         |
| 4    |                | 0.0.0.0    | 5    | On       | Yes         |
| 5    |                | 0.0.0.0    | 6    | On       | Yes         |
| 6    |                | 0.0.0.0    | 7    | On       | Yes         |
| 7    |                | 0.0.0.0    | 8    | On       | Yes         |
|      |                |            |      |          |             |
|      | ۲              |            |      |          | >           |
| Vt+U | p: Move item u | qu         |      | Alt+Down | : Move item |

#### Serial sub-link up to 255

Number of sub-links: 255  $\sim$ Language: ID ~ Name State Show Node ~ Language 1 246 247 Yes On Sub-link 247 248 On Yes Name: 248 249 On Yes 249 250 On Yes Node Address: 1  $\sim$ 250 251 On Yes Initial State: On  $\sim$ 251 252 Yes On Show error message 252 253 On Yes 253 254 On Yes 254 255 On Yes Alt+Up: Move item up Alt+Down: Move item down

< Back Finish Cancel Help

Sublink Table: Parameter setting

| <u>O</u> bj | ject <u>P</u> roject P <u>a</u> nel <u>T</u> ools |                                        |   |
|-------------|---------------------------------------------------|----------------------------------------|---|
| в           | Bit Button                                        |                                        |   |
| ۲           | Toggle Switch                                     |                                        |   |
| P           | Screen Button                                     |                                        |   |
| F1          | Function Button                                   | Sub-link lable                         | × |
| 0—          | Slide Switch                                      | General Visibility                     |   |
| 6           | Combo Button                                      |                                        |   |
|             | More buttons                                      | ID: SL10000 Note: 1                    |   |
| <u>IZ</u>   | Numeric Entry                                     | Shape                                  |   |
| 123         | Numeric Display                                   | Border Color:                          |   |
| 15          | Advanced Numeric Display                          | BG Color: Grid                         |   |
| ab 1        | Character Entry                                   | NO_BDR                                 |   |
| abc         | Character Display                                 | Color:                                 |   |
| 0           | Bit Lamp                                          | Link:                                  |   |
| 2           | Multistate Lamp                                   | Title                                  |   |
|             | Message Display                                   | Language: Language 1 V                 |   |
| v           | Time/Date •                                       | Font: Font 1 V ···· Font: Font 1 V ··· |   |
|             | Meter                                             |                                        |   |
|             | Dynamic Graphic                                   |                                        |   |
| ۶           | Pipeline                                          | Name: 名稱 ON State: I用 ON State:        |   |
|             | Graph/Chart >                                     | Node: 站號 OFF State: 關閉                 |   |
|             | Recipe Selector                                   | State: 狀態                              |   |
| 6           | Recipe Table                                      |                                        |   |
|             | Historic Display                                  | Show: 顯示 Item Spacing: 3 V 📮           |   |
| 3           | Sublink Table                                     |                                        |   |
|             | Alarm Display                                     |                                        |   |
| <b>_</b>    | Schedule Setting Table                            | OK Cancel Help                         |   |
|             | Window Screen Display                             |                                        |   |
|             | User Selector                                     |                                        |   |
| 1.000       |                                                   |                                        |   |

Sublink Table: User can use sublink table to enable/disable sublink, display or hide error message

| Name | Station | Status | Display |
|------|---------|--------|---------|
|      | 1       | OPEN   | OPEN    |
|      | 2       | OPEN   | OPEN    |
|      | 3       | OPEN   | OPEN    |
|      | 4       | OPEN   | OPEN    |
|      | 5       | OPEN   | OPEN    |
|      | 6       | OPEN   | OPEN    |
|      | 7       | OPEN   | OPEN    |
|      | 8       | OPEN   | OPEN    |

Name: Sublink name

Station: Station number

**Status**: Sublink starting communication

status

Display: Communication error message will display

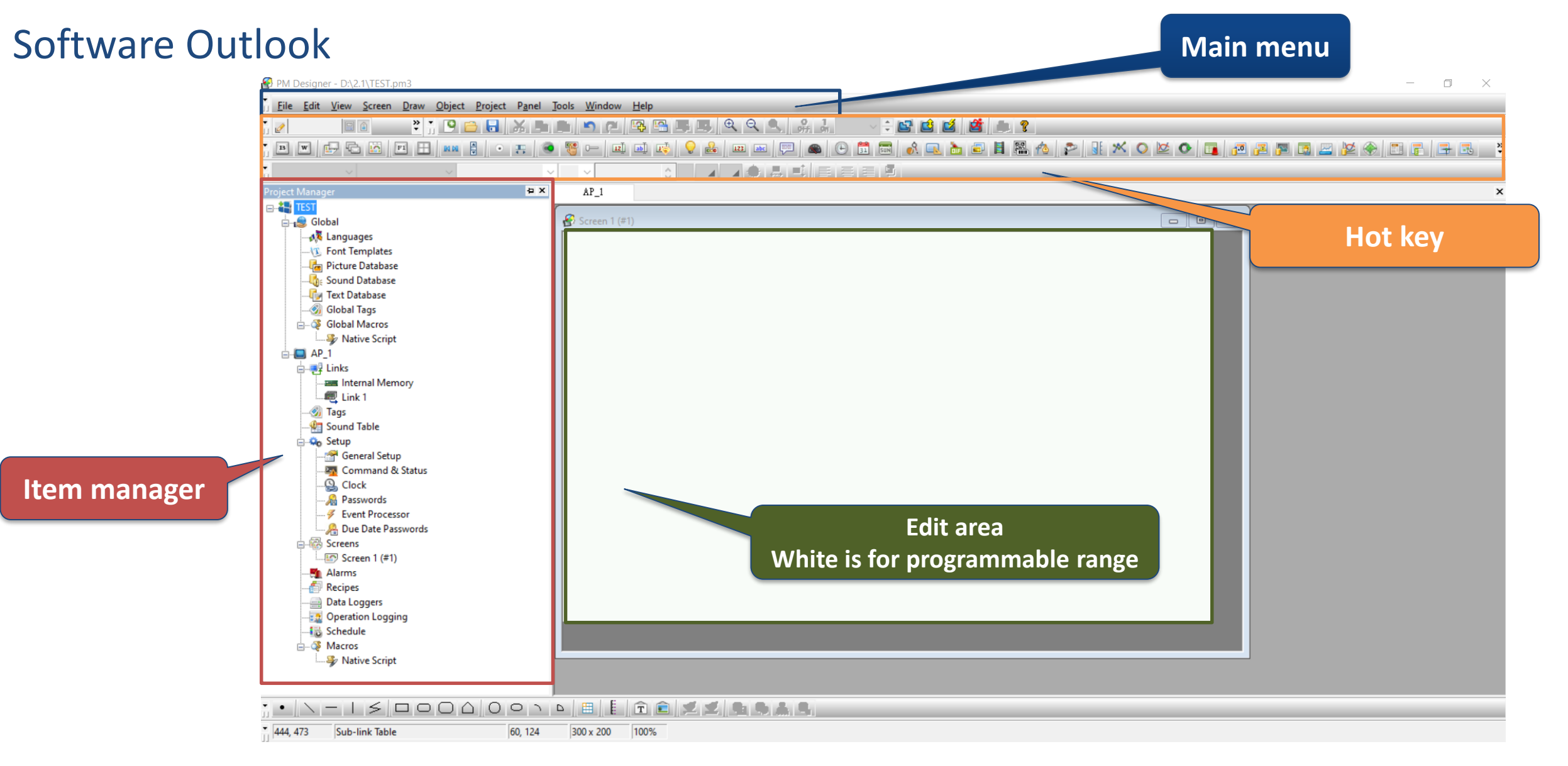

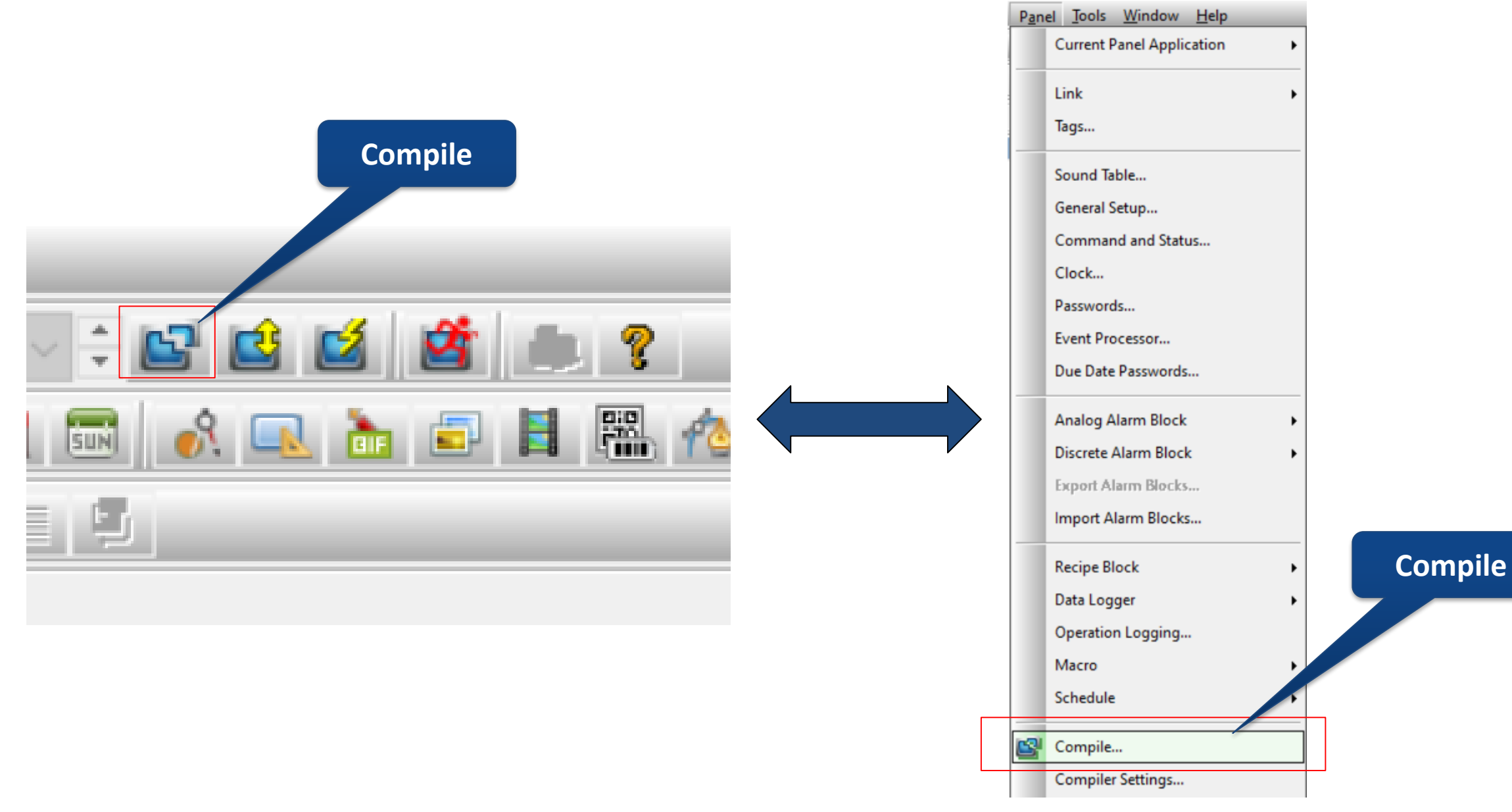

#### **Program compile**

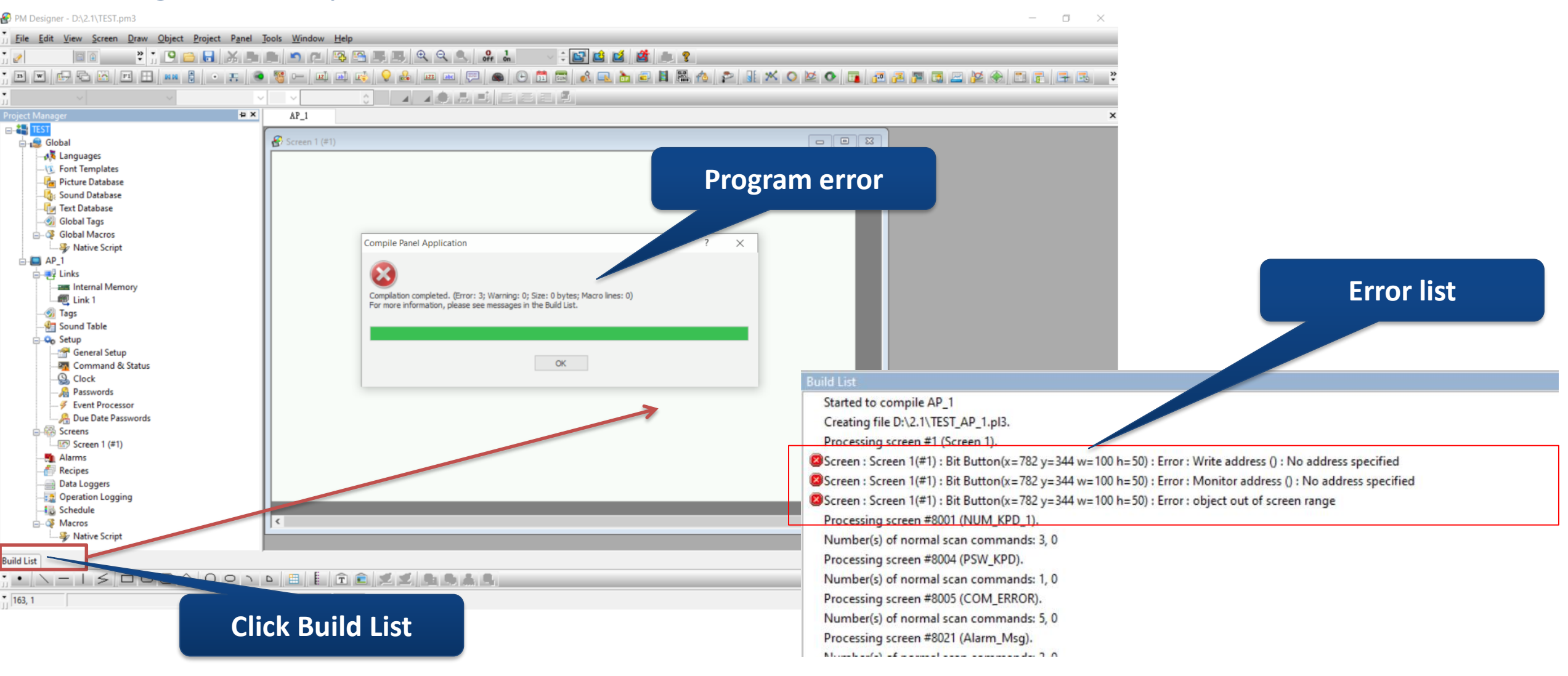

#### Program compile

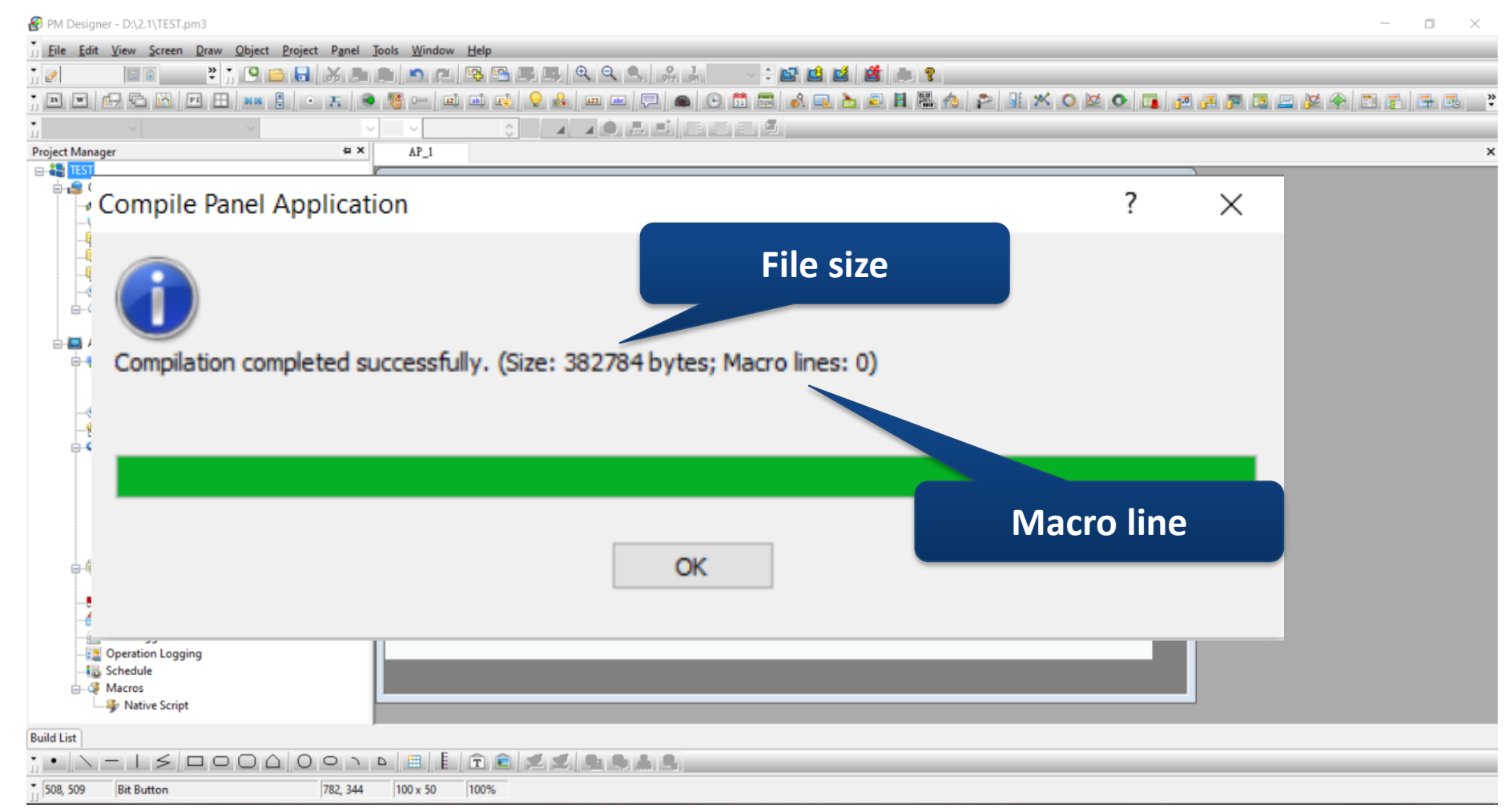

Run Offline Simulation: Can check simulation result and object operation offline and no communication error message

Run Online Simulation: PC communicates to HMI and device/server, PC connects to device

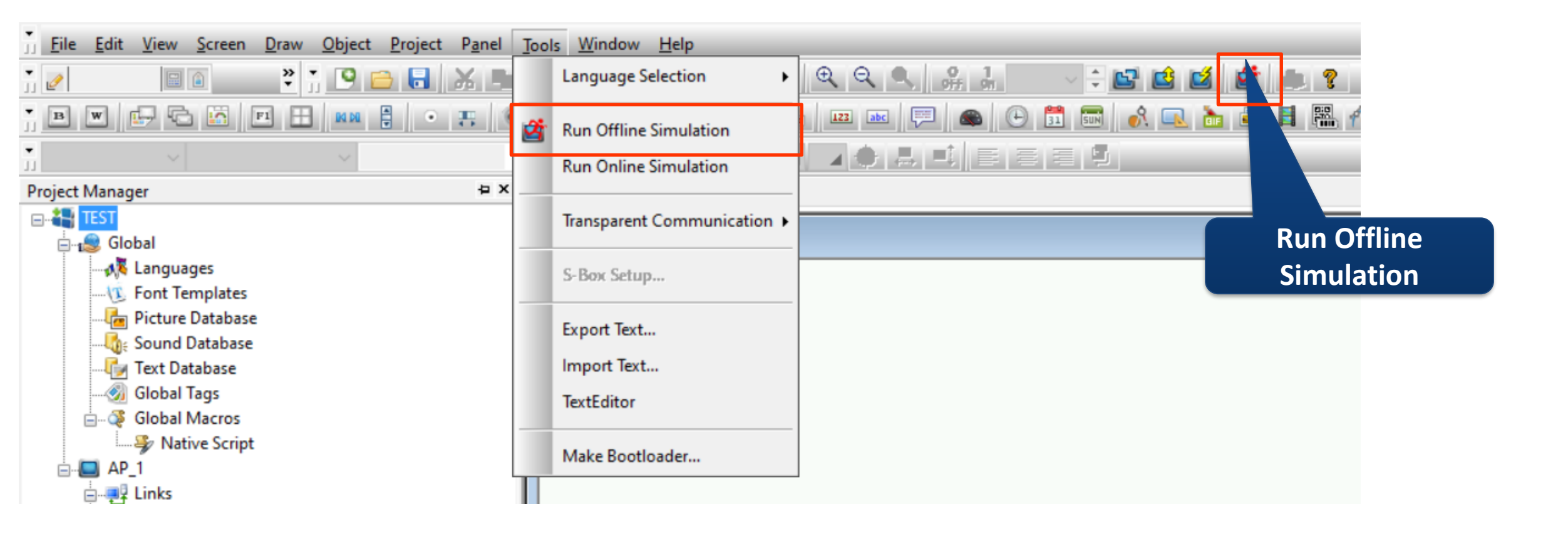

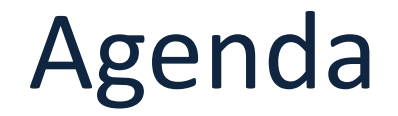

**Part 1** Software Installation & Project Build

Part 2 Project Download & Hardware Setting

Part 3 Software Global Items

**Part 4** Software Basic Setting

**Part 5** Objective Setting

• USB driver installation:

#### PC connects to HMI by USB cable, then installs driver

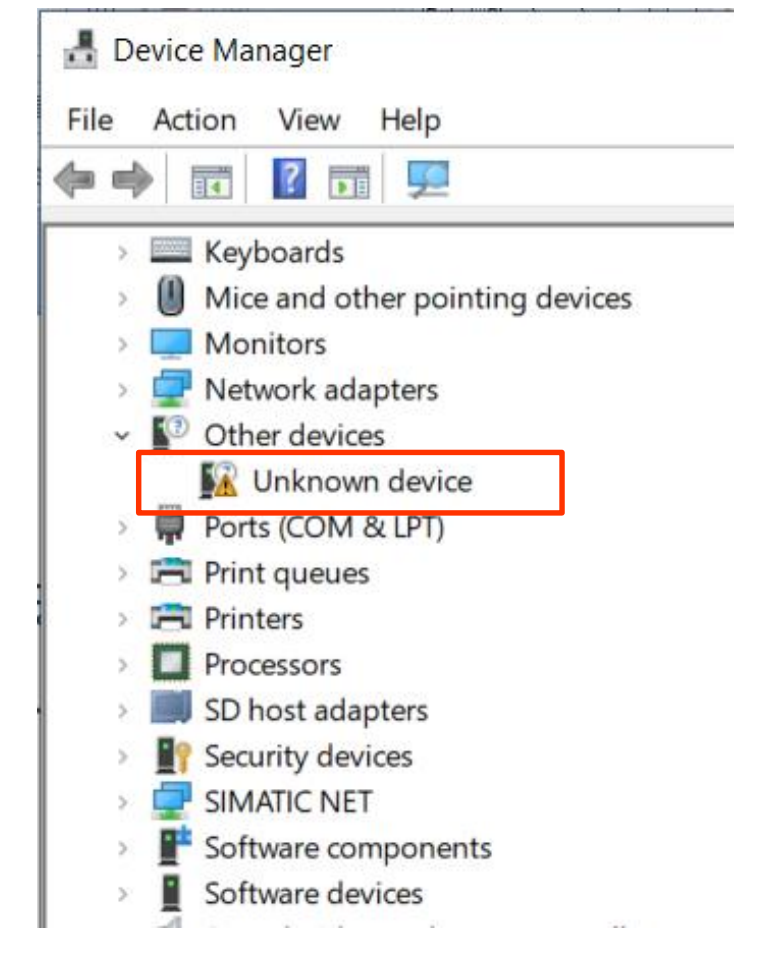

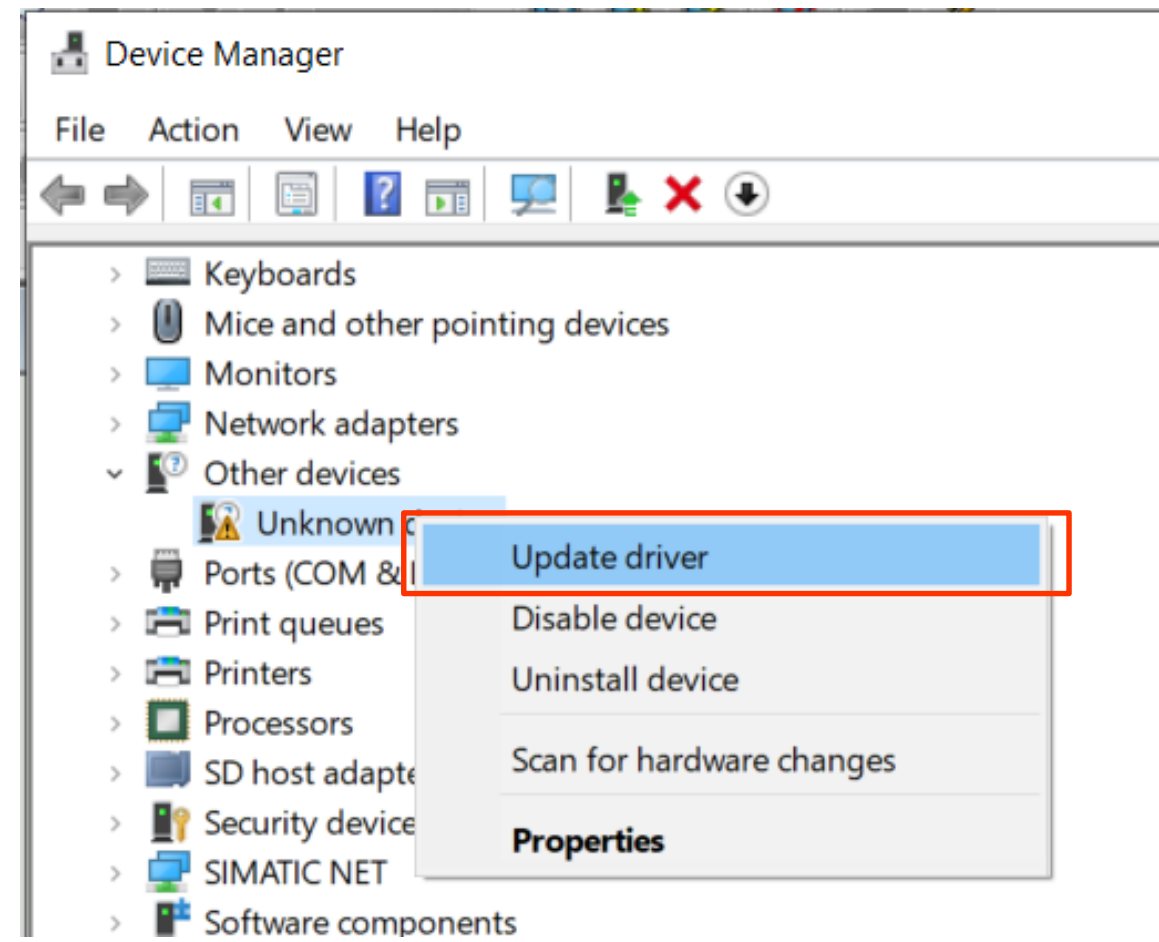

• USB driver installation:

#### Search by browsing computer

Update Drivers - Unknown Device

How do you want to search for drivers?

→ Search automatically for updated driver software Windows will search your computer and the Internet for the latest driver software for your device, unless you've disabled this feature in your device installation settings.

→ Browse my computer for driver software Locate and install driver software manually. X

USB driver installation, the location is under C:\Program Files
 Select Win32bit or Win64bit according to computer

|          | ~                                                                                             |         |                                                                                                    |        |  |  |  |
|----------|-----------------------------------------------------------------------------------------------|---------|----------------------------------------------------------------------------------------------------|--------|--|--|--|
|          | <b>•</b>                                                                                      |         | Browse For Folder                                                                                                    | ×      |  |  |  |
| <i>←</i> | Update Drivers - Unknown Device                                                               |         | Select the folder that contains drivers for your hardware.                                                                                                    |        |  |  |  |
|          | Browse for drivers on your computer                                                           |         | PapelVision     PM Designer                                                                                                    | ^      |  |  |  |
| ٦ (      | Search for drivers in this location:                                                          |         | > V1.2                                                                                                    |        |  |  |  |
|          | CAProgram Files (v96)/DM Designer/V2 1/Usb/Win64bit                                           |         | Binary                                                                                                    |        |  |  |  |
|          | C. (FIOGRAM FILES (XOO) (FINI DESIGNER (V2.1 (OSD (VVIIIO+DIC                                 |         | Browse For Folder<br>Select the folder that contains drivers for your hardware.<br>PM Designer<br>V1.2<br>V1.2<br>V2.1<br>Binary<br>BitmapFont<br>Drivers<br>Hlp<br>Modules<br>Note<br>Pictures<br>PMJ<br>Report<br>VI.2<br>Export<br>V3.5<br>Report<br>V3.5<br>Report<br>V4.0<br>Reference Assemblies<br>Folder:<br>Win64bit |        |  |  |  |
|          | ☑ Include subfolders                                                                          | Drivers |                                                                                                    |        |  |  |  |
|          |                                                                                               |         | > Hp                                                                                                    |        |  |  |  |
|          |                                                                                               |         | Note                                                                                                    |        |  |  |  |
|          |                                                                                               |         | Pictures                                                                                                    |        |  |  |  |
|          |                                                                                               |         | MJ                                                                                                    |        |  |  |  |
|          |                                                                                               |         | > Report                                                                                                    |        |  |  |  |
|          | $\rightarrow$ Let me pick from a list of available drivers on my computer                     |         | Vusb                                                                                                    |        |  |  |  |
|          | This list will show available drivers compatible with the device, and all drivers in the same |         | Win32bit                                                                                                    |        |  |  |  |
|          | category as the device.                                                                       |         | VirtualCOM                                                                                                    |        |  |  |  |
|          |                                                                                               |         | > WCE                                                                                                    |        |  |  |  |
|          |                                                                                               |         | > V4.0                                                                                                    |        |  |  |  |
|          |                                                                                               |         | > Reference Assemblies                                                                                                    | ~      |  |  |  |
|          | Next Cancel                                                                                   |         | Folder: Win64bit                                                                                                    |        |  |  |  |
|          |                                                                                               |         | ОК                                                                                                    | Cancel |  |  |  |

• USB driver installation:

Neo HMI shows in Universal Serial Bus controllers when installation completes

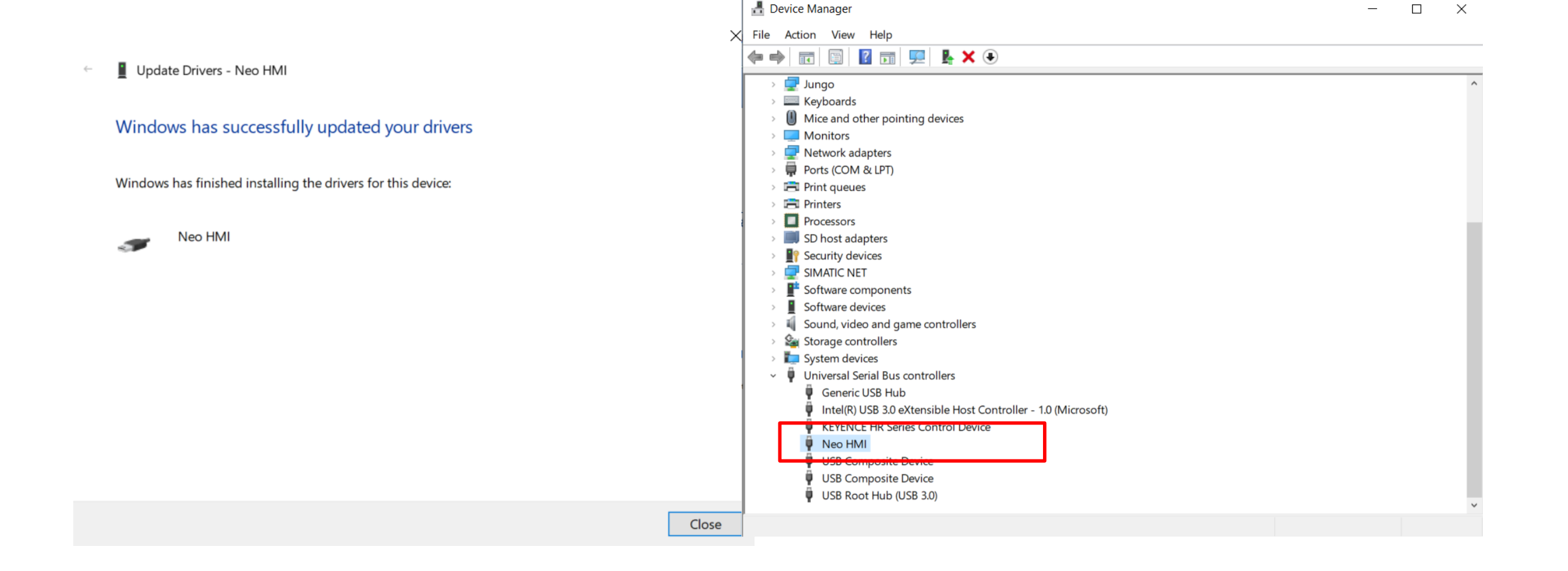

Download by USB:
 Panel=>Download

| el <u>T</u> ools <u>W</u> indow <u>H</u> elp |
|----------------------------------------------|
| Current Panel Application                    |
| Link +                                       |
| Tags                                         |
| Sound Table                                  |
| General Setun                                |
| Command and Status                           |
| Clark                                        |
| Сюск                                         |
| Passwords                                    |
| Event Processor                              |
| Due Date Passwords                           |
| Analog Alarm Block                           |
| Discrete Alarm Block                         |
| Export Alarm Blocks                          |
| Import Alarm Blocks                          |
| Recipe Block                                 |
| Data Logger 🕨                                |
| Operation Logging                            |
| Macro 🕨                                      |
| Schedule +                                   |
| 0 1                                          |
| Complie                                      |
| Compiler Settings                            |
| Build Panel Runtime Package (PRP)            |
| Build ROM Image                              |
| Download                                     |
| Upload                                       |
|                                              |

2

Ľ

#### • Download by USB

|                                 | Download Data to Panel ? X                                                                                                    |
|---------------------------------|----------------------------------------------------------------------------------------------------|
| Select current<br>compiled data | Data Source     O Current Panel Application     Panel Runtime Package (PRP) File                                                                                                    |
| Select download<br>PRP file     | Download       Keep Previous Data         Runtime Data and System Programs       User Data (\$N)       Sampled Data         Configuration Data       Alarm History       Recipe Data       Note         Time and Date       Communication Settings       Passwords |
|                                 | Link Settings O COM O Ethernet USB Retry after failure and continue from the last interrupted point Status Ready to transfer                                                                                                    |
|                                 | Start Close                                                                                                    |

### **PM Designer Download (Ethernet)**

- Go to HMI setting
- Set IP

| General                   |           |           |                              |
|---------------------------|-----------|-----------|------------------------------|
| Check Battery:            |           | True      |                              |
| Screen Saver Time (minute | :s):      | 0         | HMI Name:                    |
| Allow To Run Panel Setup  |           | True      | Canad                        |
| Start-up Language:        |           | Default   |                              |
| Run AP After Power On:    |           | False     | LCD Brightness:              |
| Display Upside Down:      |           | False     | Increase Decrease Save Keset |
| Transparent Communicatio  | n:        | True      |                              |
| Ethernet Port 1 (LAN/WA   | N) —      |           | Ethernet Port 2 (LAN Only)   |
| Get An IP Address Autom   | atically: | True      |                              |
| IP Address:               | 172.2     | 21.250.2  |                              |
| Subnet Mask:              | 255.2     | 55.255.0  |                              |
| Gateway:                  | 172.23    | 1.250.254 |                              |
| DNS Address:              | 172.2     | 20.1.100  |                              |
|                           | 168.9     | 95.192.1  |                              |

# **PM Designer Download (Ethernet)**

- Set computer IP first
- Set same first three sector of IP address for computer and HMI (like 172.21.250 below)

| ♀ 乙太網路 2 Status ×                                                                                           | ♀ 乙太網路 2 Properties ×                                                                                                    | 網際網路通訊協定第 4 版 (TCP/IPv4) Properties ×                                                                                                    |
|----------------------------------------------------------------------------------------------------|----------------------------------------------------------------------------------------------------|----------------------------------------------------------------------------------------------------|
| General                                                                                                    | Networking                                                                                                    | General                                                                                                    |
| ConnectionIPv4 Connectivity:InternetIPv6 Connectivity:No network accessMedia State:EnabledDuration:02:49:13 | Connect using:          Intel(R) 82578DM Gigabit Network Connection         Configure         This connection uses the following items:                                                                                                    | You can get IP settings assigned automatically if your network supports<br>this capability. Otherwise, you need to ask your network administrator<br>for the appropriate IP settings.<br>Obtain an IP address automatically<br>Use the following IP address: |
| Speed: 100.0 Mbps Details Activity Sent — Received                                                          | <ul> <li>GoS Packet Scheduler</li> <li>Microsoft Network Adapter Multiplexor Protocol</li> <li>Microsoft LLDP Protocol Driver</li> <li>Microsoft LLDP Protocol Driver</li> <li>Link-Layer Topology Discovery Mapper I/O Driver</li> <li>Link-Layer Topology Discovery Responder</li> <li>Internet Protocol Version 6 (TCP/IPv6)</li> <li>Internet Protocol Version 4 (TCP/IPv4)</li> </ul> | IP address:<br>Subnet mask:<br>Default gateway:<br>Obtain DNS server address automatically<br>Use the following DNS server addresses:                                                                                                    |
| Bytes: 135,620,407 1,782,848,477                                                                            | Install Uninstall Properties Description Transmission Control Protocol/Internet Protocol. The default wide area network protocol that provides communication across diverse interconnected networks.                                                                                                    | Preferred DNS server:       .       .         Alternate DNS server:       .       .         Validate settings upon exit       Advanced                                                                                                    |
| Close                                                                                                    | OK Cancel                                                                                                    | OK Cancel                                                                                                    |

# **PM Designer Download (Ethernet)**

Download Data to Panel

- Start to download
- Select "Ethernet"
- Key in HMI IP address

| ● Current Panel Application<br>● Panel Runtime Package (PRP) File                   |                                                                                                    |
|-------------------------------------------------------------------------------------|----------------------------------------------------------------------------------------------------|
| Download<br>Runtime Data and System Programs<br>Configuration Data<br>Time and Date | Keep Previous Data User Data (\$N) Sampled Data Alarm History Recipe Data Note Communication Settings Passwords |
| Link Settings                                                                       |                                                                                                    |
| ○ COM                                                                               |                                                                                                    |
| IP Address: 172.21.250.2                                                            | ~                                                                                                    |
| Retry after failure and continue from t<br>Status<br>Ready to transfer              | he last interrupted point                                                                                       |
|                                                                                     |                                                                                                    |
| Start                                                                               | Close                                                                                                    |

 $\times$ 

?

### **PM Designer Download (Serial)**

- If download cannot be executed, the main reason might be the port is occupied
- Baud rate can set 9600/19200/38400/57600/115200

| Link Settings |                                                         |        |
|---------------|---------------------------------------------------------|--------|
| ● COM         | O Ethernet O USB                                        |        |
| Port:         | com0com - serial port emulator CNCA1 (COM6)             | $\sim$ |
| Baudrate:     | 115200 ~                                                |        |
| Retry aft     | er failure and continue from the last interrupted point |        |

| Make PRP file                        |             |                |     |
|--------------------------------------|-------------|----------------|-----|
| 🚱 另存新檔                               |             |                | ×   |
| 🔶 🚽 🗸 🚹 🔪 本機 🔹 文件 🕨 PM Designer      | ٽ ×         | 搜尋 PM Designer | م   |
| 組合管理 ▼ 新増資料夾                         |             | :=<br>=        | - ? |
| ▲ 本機 ^ 名稱 ^                          | 修改日期        | 類型             | 大小  |
| <b>]</b> 3D 物件                       | 沒有符合搜尋條件的項目 |                |     |
| ↓下載                                  |             |                |     |
|                                      |             |                |     |
| ♪ 百法                                 |             |                |     |
|                                      |             |                |     |
| ፼ 影片                                 |             |                |     |
| Windows (C:)                         |             |                |     |
| DATA (D:)                            |             |                | >   |
| 檔案名稱(N): test.prp                    |             |                | ~   |
| 存檔頻型①: Panel Runtime Package (*.prp) |             |                | ~   |
| ▲ 陽藏資料夾                              |             | 存檔(S)          | 取消  |
|                                      |             |                |     |

| Pan | el loois Window Help              |
|-----|-----------------------------------|
|     | Current Panel Application         |
|     | Link                              |
|     | Tags                              |
|     | Sound Table                       |
|     | General Sature                    |
|     | General setup                     |
|     | Clash                             |
|     | Descuerda                         |
|     | Passwords                         |
|     | Event Processor                   |
|     | Due Date Passwords                |
|     | Analog Alarm Block                |
|     | Discrete Alarm Block              |
|     | Export Alarm Blocks               |
|     | Import Alarm Blocks               |
|     | Recipe Block                      |
|     | Data Logger                       |
|     | Operation Logging                 |
|     | Macro                             |
|     | Schedule •                        |
| c   | Compile                           |
|     | Compiler Settings                 |
|     | Build Panel Runtime Package (PRP) |
|     | Build ROM Image                   |
| Ċ   | Download                          |
|     | Upload                            |
|     | Export Panel Application          |
|     |                                   |

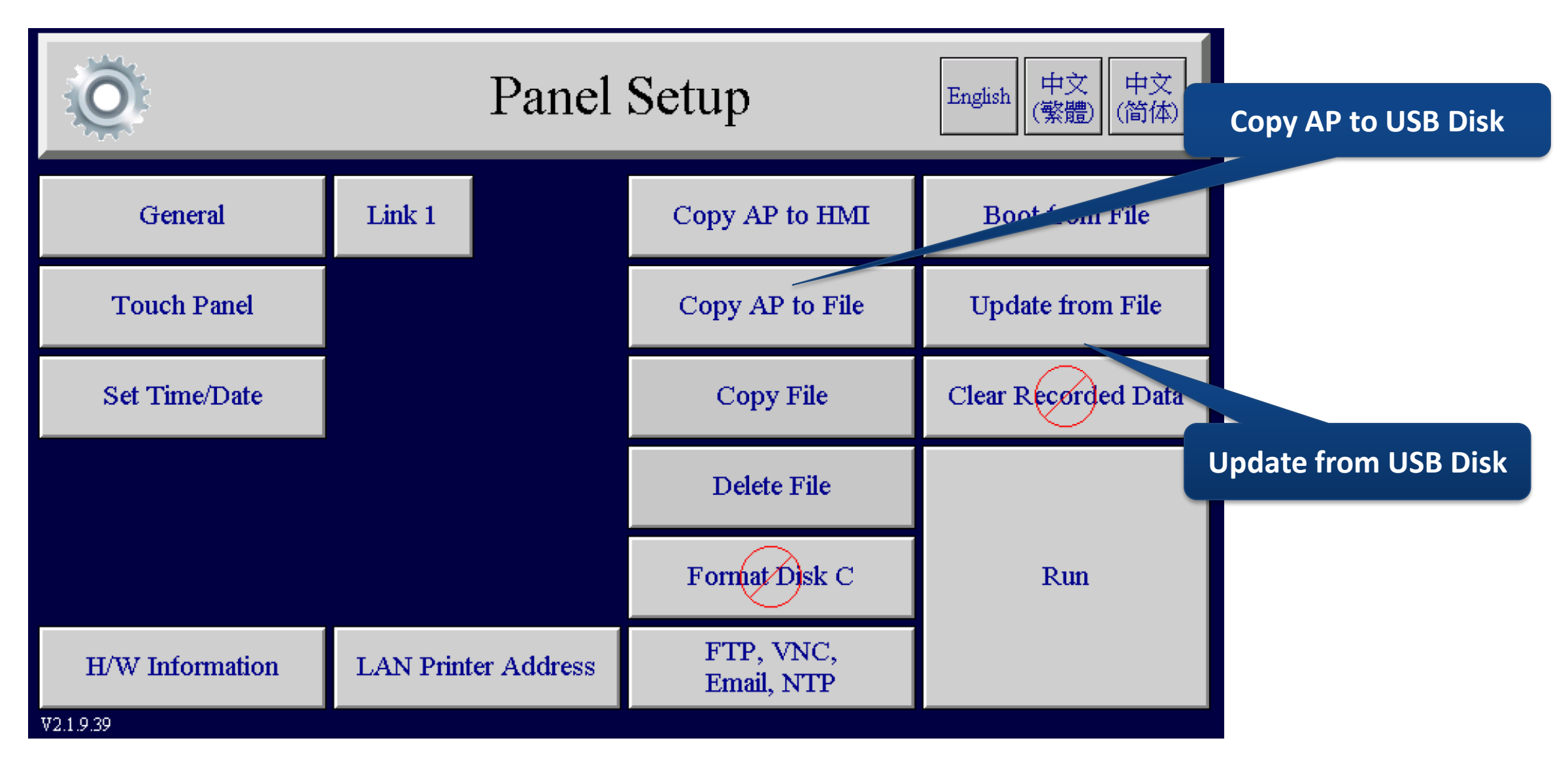

# **HMI AP Copy Function**

• Copy AP from unit A to unit B by serial

|                 |                     | Select          | Copy AP to                 |                 |                     | Keep in Pa      | nel     |
|-----------------|---------------------|-----------------|----------------------------|-----------------|---------------------|-----------------|---------|
| Õ               | Panel               | Setup           | English 中文 中文<br>(常體) (简体) | Õ               | Panel               | Setup           | English |
| General         | Link 1              | Copy AP to HMI  | Boot from File             | General         | Link 1              | Copy AP to HMI  | Bool    |
| Touch Panel     | Link 2              | Copy AP to File | Update from File           | Touch Panel     | Link 2              | Copy AP to File | Upda    |
| Set Time/Date   | Link 3              | Copy File       | Clear Recorded Data        | Set Time/Date   | Link 3              | Copy File       | Clear R |
|                 | Link 4              | Delete File     |                            | r               | Link 4              | Delete File     |         |
|                 |                     | Format Disk C   | Run                        |                 |                     | Format Disk C   |         |
| H/W Information | LAN Printer Address | FTP/VNC         |                            | H/W Information | LAN Printer Address | FTP/VNC         |         |

Unit A

Unit B

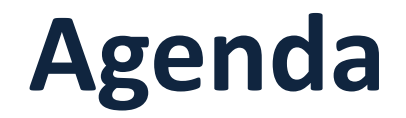

**Part 1** Software Installation & Project Build

**Part 2** Project Download & Hardware Setting

Part 3 Software Global Items

**Part 4** Software Basic Setting

**Part 5** Objective Setting

# **PM Designer: Global-> Language**

#### Set number of languages for HMI

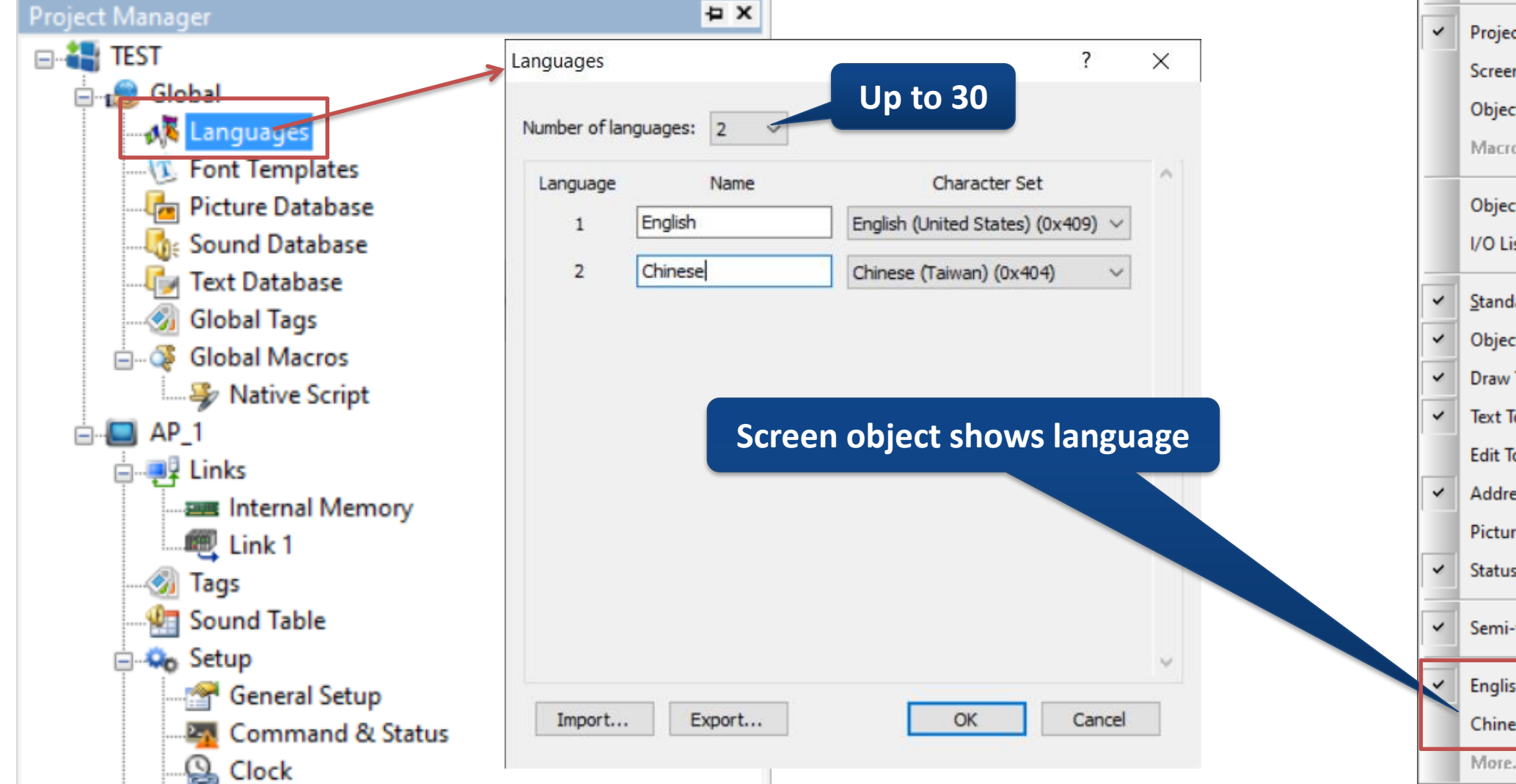

| View | <u>S</u> creen     | <u>D</u> raw | <u>O</u> bject | <u>P</u> roject |
|------|--------------------|--------------|----------------|-----------------|
|      | <u>A</u> ddress    |              |                | •               |
| ~    | Show Tips          |              |                |                 |
|      | <u>Z</u> oom       |              |                | •               |
| ۹.,  | <u>N</u> ormal Siz | re.          |                |                 |
| ~    | Project Ma         | nager        |                |                 |
|      | Screen Ma          | nager        |                |                 |
|      | Object Lib         | rary         |                |                 |
|      | Macro Cor          | mmand        | Properties     | 5               |
|      | Object List        | :            |                |                 |
|      | I/O List           |              |                |                 |
| ~    | <u>S</u> tandard T | oolbar       |                |                 |
| ~    | Object Too         | lbar         |                |                 |
| ~    | Draw Tool          | bar          |                |                 |
| ~    | Text Toolba        | ar           |                |                 |
|      | Edit Toolba        | ar           |                |                 |
| ~    | Address To         | olbar        |                |                 |
|      | Picture Too        | olbar        |                |                 |
| ~    | Status Bar         |              |                |                 |
| ~    | Semi-trans         | parent       | Object Dia     | log View        |
| ~    | English            |              |                |                 |
|      | Chinese            |              |                |                 |
|      | More               |              |                | •               |

### **PM Designer: Global-> Font Templates**

#### Define font type and size

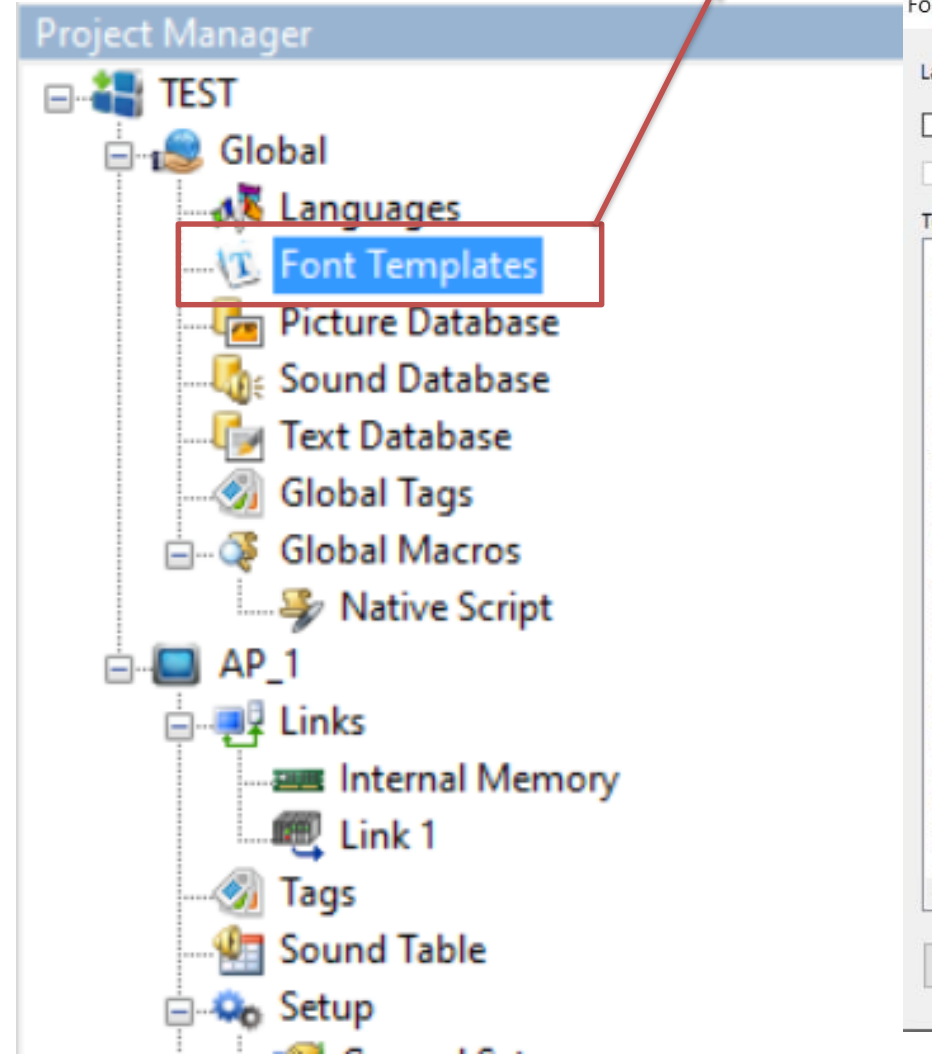

| Use the te     | mplates of the first language for all other la | anguages | Current Template    | _             |        |
|----------------|------------------------------------------------|----------|---------------------|---------------|--------|
| Use the te     | mplates of:                                    |          | Name: [Font_1       |               | Updati |
| Template List: |                                                |          | Windows Font:       | Font Style:   | Size:  |
| Name           | Font & Attributes                              | ^        | Microsoft YaHei     | Regular       | 9      |
| Font_1         | Microsoft YaHei; 9; Regular                    |          | Microsoft Valdei    | Regular       | 9      |
| Font_2         | Microsoft YaHei; 12; Regular                   |          | Microsoft Vallei II | Bold          | 10     |
| Font_3         | Microsoft YaHei; 14; Regular                   |          | WICTOSOTE VAHELU    | Light Oblique | 11     |
| Font_4         | Microsoft YaHei; 16; Regular                   |          | Microsoft Yi Baiti  | Oblique       | 14     |
| Font_5         | Microsoft YaHei; 18; Regular                   |          | MingLiU             | ~             | 16     |
| Font_6         | Microsoft YaHei; 20; Regular                   |          | Effects             |               |        |
| Font_7         | Microsoft YaHei; 22; Regular                   |          | Effects             |               |        |
| Font_8         | Microsoft YaHei; 24; Regular                   |          | Underline           | Strikeout     |        |
| Font_9         | Microsoft YaHei; 26; Regular                   |          |                     |               |        |
| Font_10        | Microsoft YaHei; 28; Regular                   |          |                     |               |        |
| Font_11        | Microsoft YaHei; 32; Regular                   |          | Same Un to 2        | 20            |        |
| Font_12        | Microsoft YaHei; 36; Regular                   |          | 00107               | 20            |        |
| Font_13        | Microsoft YaHei; 48; Regular                   |          |                     |               |        |
| Font_14        | Microsoft YaHei; 64; Regular                   |          |                     | AaBbYvZz      |        |
| Font_15        | Microsoft YaHei; 72; Regular                   |          |                     |               |        |
| Font_16        | Microsoft YaHei; 72; Regular                   |          |                     |               |        |
| Font_17        | Microsoft YaHei; 72; Regular                   |          |                     |               |        |
| Font_18        | Microsoft YaHei; 72; Regular                   |          |                     |               |        |
| Font 10        | Microsoft Vallais 77. Danular                  | ×        | Script: Western     | ~             |        |
| <              |                                                | >        |                     |               |        |

### **PM Designer: Global-> Text Database**

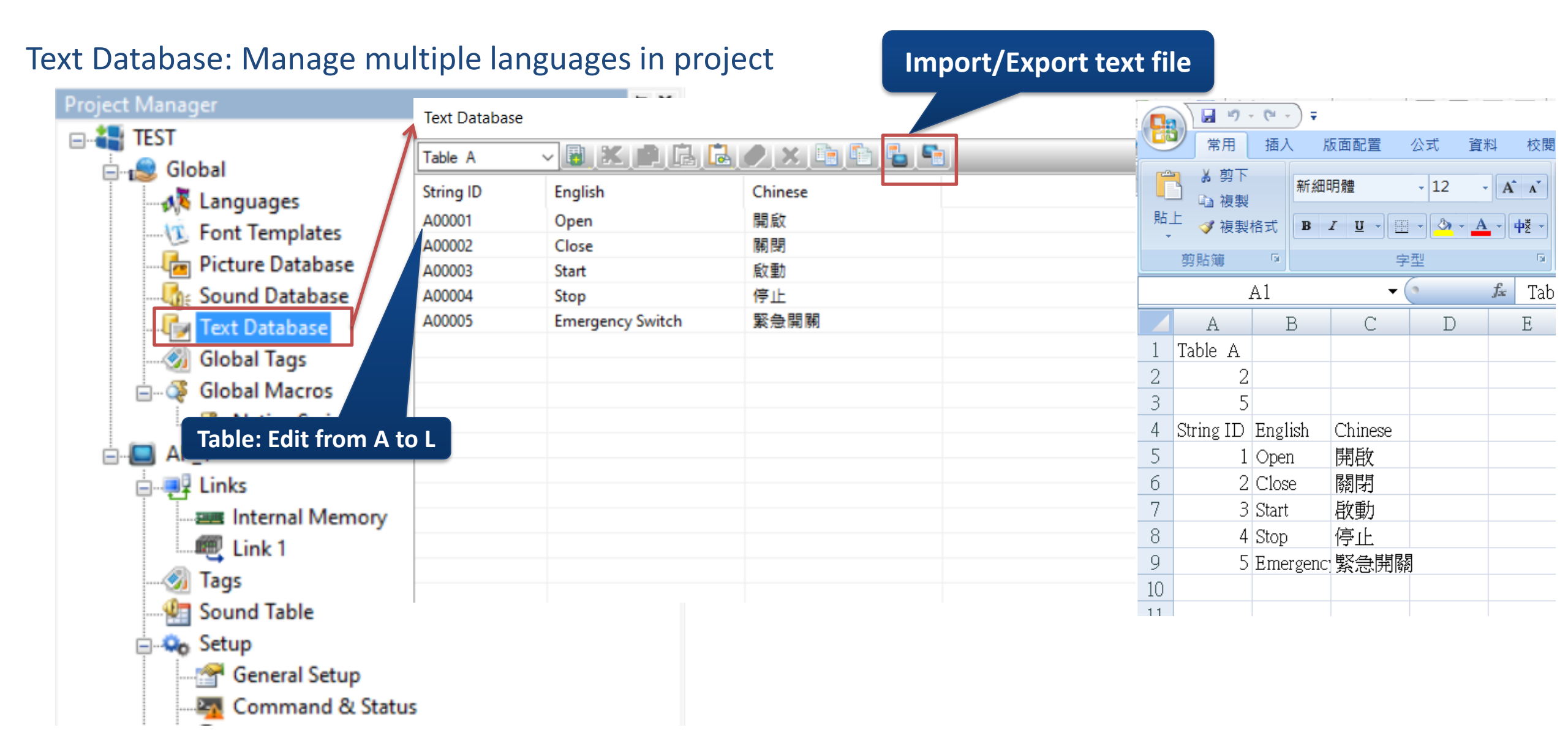

### **PM Designer: Global-> Text Database**

#### Text can be adjusted in object Select text content Bit Button General Label Advanced $\times$ Bit Button Border Spacing: 0 Language: English $\sim$ General Label Advanced Visibility Use the text of the first language for all other languages Switch "Text Database" menu ÷ OFF Text ON Text OFF Picture ON Picture Use the text of the first language for OFF Text ON Text OFF Picture ON Picture ~ 🆽 Т OFF ٢ ÷ Copy from Note Copy to ON State A00001 Open Copy to ON State A00002 Close A00003 Start Font: Font 1 A00004 $\sim$ ... Stop A00005 Emergency Switch Color: Blink: No $\sim$ Transparent Alignment: 🗐 🚍 🗮 Position 0 0 0 Char. Spacing: 0 $\bigcirc \bigcirc \bigcirc$ 0 0 0 Line Spacing: 0 ᆃ Copy Attributes to Shape Background Color: Copy Attributes to ON State ON State Table A Add/Edit...

# **PM Designer: Global-> Global Tags**

Global Tags: Set Global Tags in object that can update internal memory and register directly

|                |                 |        | Globa     | al tags   | can be used f           | or assigned | d address w | hich is in internal mei |  |
|----------------|-----------------|--------|-----------|-----------|-------------------------|-------------|-------------|-------------------------|--|
|                | Global Tags     |        |           |           |                         |             |             |                         |  |
|                |                 |        |           |           |                         |             |             |                         |  |
|                | Internal Memory | Intern | al Memory | Data Typ  | e                       |             |             |                         |  |
|                |                 |        | Name      | Alias For | Data Type               | Address     | Scan Rate 🛆 | Description             |  |
| Under line "_  | _"for           | 1      | _1        |           | Bit                     | \$U0.0      | Normal      |                         |  |
| Global tags na | ming            | 2      | _2        |           | Bit                     | \$U1.0      | Normal      |                         |  |
|                |                 | 3      | _3        |           | 16-Bit Unsigned Integer | \$U100      | Normal      |                         |  |
|                |                 | 4      | _4        |           | 16-Bit Unsigned Integer | \$U200      | Normal      |                         |  |
|                |                 | 5.     | _5        |           | 16-Bit Unsigned Integer | \$U300      | Normal      |                         |  |
|                |                 |        |           |           |                         |             |             |                         |  |
|                |                 |        |           |           |                         |             |             |                         |  |
|                |                 | <      |           |           |                         |             |             |                         |  |

#### **PM Designer: Global-> Information and Protection**

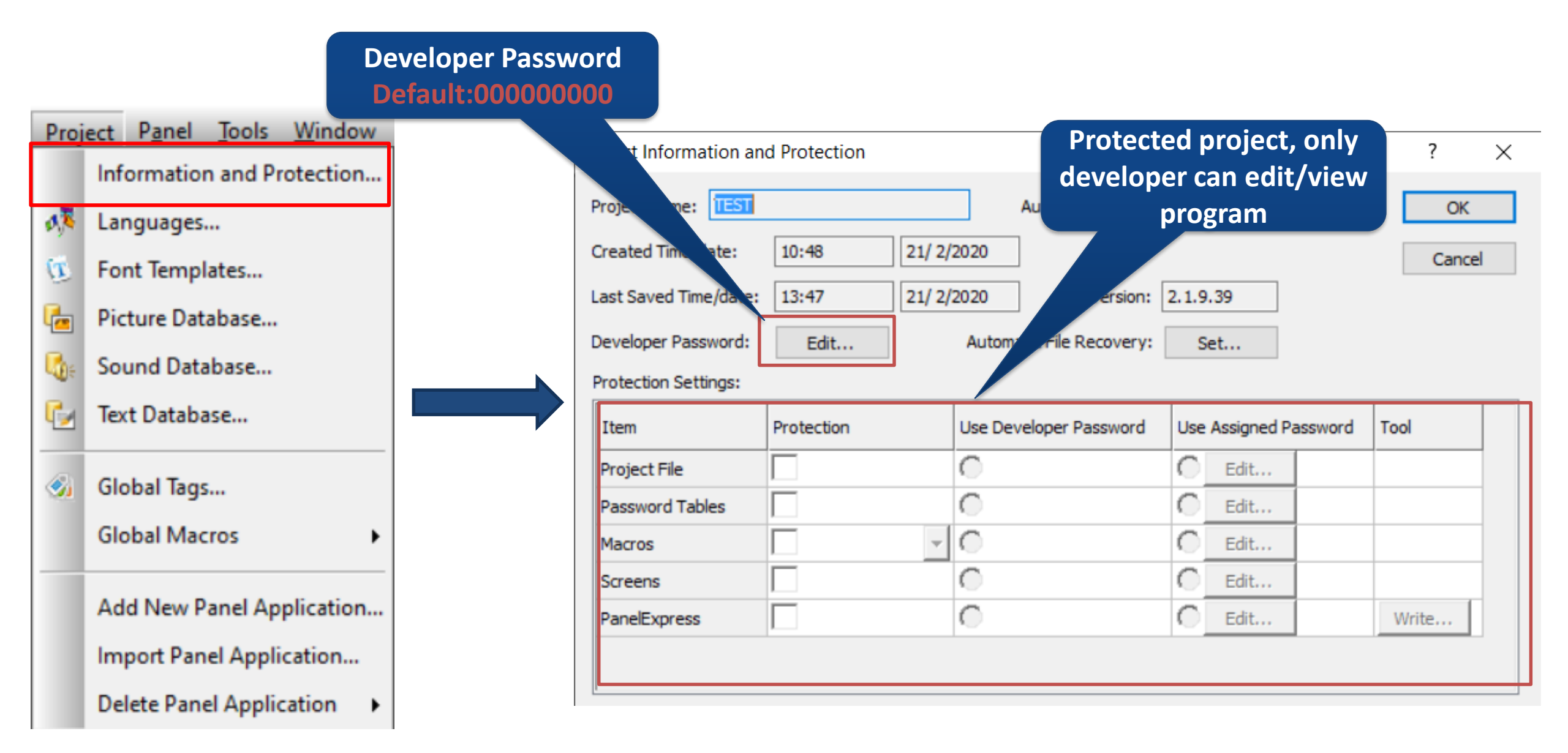

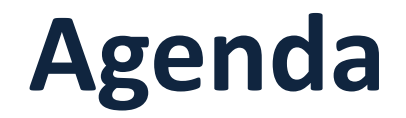

**Part 1** Software Installation & Project Build

**Part 2** Project Download & Hardware Setting

**Part 3** Software Global Items

**Part 4** Software Basic Setting

**Part 5** Objective Setting

### **PM Designer Setting: Internal Memory**

HMI Internal Memory \$U 、 \$N 、 \$S 、 \$I

Regular User Memory:\$U (Range: 0~ 1048576)

Can set memory size (default: 5000). Value recover to 0 when HMI power off.

#### Non-volatile User Memory:\$N (Range: 0~131071)

This is used when HMI has battery protected memory. Can set memory size (default: 0).

Value is reserved when HMI power off.

#### System Memory: \$S (Range: 0~2048)

Memory location for system data and information. User only can access.

Refer to System Memory in User Manual for details

Index register: \$I (Range: 0~255)

Can set indirect address for register, for example \$U[\$I0], when \$I0=100, \$U[\$I0]=\$U100, if HMI power off, value is reserved.

|                                                                                                    | Internal Memory                                                                                                    |                                                               | ? ×          |
|----------------------------------------------------------------------------------------------------|----------------------------------------------------------------------------------------------------|---------------------------------------------------------------|--------------|
| Tags<br>Link 1<br>Sound Table<br>Setup<br>General Setup<br>Command & Status<br>Clock<br>Sclock<br>Screens<br>Screen 1 (#1) | Regular User Memory<br>Number of words:<br>Bit address range:<br>Word address range:<br>Non-volatile User Mem<br>Number of words:<br>Bit address range:<br>Word address range: | 5000 €<br>\$U0.0 - \$U4999.f<br>\$U0 - \$U4999<br>Nory<br>0 € | OK<br>Cancel |
| Alarms<br>Recipes<br>Data Loggers<br>Operation Logging<br>Schedule<br>Macros<br>Native Script                              | System Memory<br>Number of words:<br>Bit address range:<br>Word address range:                                                                                                 | 2048<br>\$S0.0 - \$S2047.f<br>\$S0 - \$S2047                  | ]            |

### **PM Designer Setting: Password**

#### Password: Total 9 level, from 1 to 9

Highest: 9(developer password), Lowest: 1

Developer Password: Default is 000000000 (refer to "Information and Protection" to change password)

| User Level Password User Name (*ASCII characters only)<br>1 1 USER1<br>2 22 USER2<br>3 333 UISER3<br>Login<br>Login<br>Login<br>Trigger Bit: None ✓<br>Log In<br>Mequire User Name to log in HMI<br>CK<br>Require User Name to log in HMI<br>CK<br>CK<br>CK<br>CK<br>CK<br>CK<br>CK<br>C                                                                                                    | Passwords                                                                                                    |                                                                                                    | ? ×                                                                                        |                       |
|----------------------------------------------------------------------------------------------------|----------------------------------------------------------------------------------------------------|----------------------------------------------------------------------------------------------------|--------------------------------------------------------------------------------------------|-----------------------|
| 3       JUSC       JUSC       Imitedut.       Iwitedut.       Iwitedu | Passwords User Level Password User Name (*ASCII characters only) 1 1 1 USER1 2 2 2 USER2 3 3 333 USER3 4 44444 USER4 5 5 55555 USER5 6 6 6666666 USER6 7 7 777777 USER7 8 88888888 USER8 | Login            Pop up the login keypad for operations requiring a uphigher than the current one         Trigger Bit:         None         Timeout:       60 | ? ×<br>Require Us<br>Jser level<br>Log In<br>User Name:<br>ADMIN<br>Password:<br>********* | er Name to log in HMI |

#### **PM Designer HMI Application: General Setup**

| Pre Select Model                                                                                                    | General Setup                                                                                                    |                                                                                                    | Select Resolution/Orientation                                                                                                    |
|----------------------------------------------------------------------------------------------------|----------------------------------------------------------------------------------------------------|----------------------------------------------------------------------------------------------------|----------------------------------------------------------------------------------------------------|
| Global                                                                                                    | General Custom Custom (2) Keys Application Name: AP_1                                                                |                                                                                                    |                                                                                                    |
| Start Up<br>Screen/Language/Level                                                                                                    | Model: PK2070   Display  Splash Screen  Start Up  Screen: 1   Screen 1  Delay Time: 0   second(s)  Display Countdown | Resolution/Orientation:       800 x 480         Macro         Startup Macro         Main Macro         Event Macro #1 :         Event Macro #2 :         Event Macro #3 : | Hardware<br>Battery Backed RAM: 128 KB V<br>Auto Backup: Disabled V                                                                          |
| Sound Table<br>Sound Table<br>General Setup<br>Command & Status<br>Clock<br>Markov<br>Passwords<br>Setup<br>Command & Status<br>Clock<br>Clock<br>Clock<br>Due Date Passwords | Language: English V +<br>Login Required Default User Level: 8 V +<br>Idle Processing<br>Display Idle Screen          | Event Macro #4 :     Time Macro #1 :     Time Macro #2 :     Time Macro #3 :     Time Macro #4 :                                                                          | Miscellaneous<br>Buzzer Sounding Time: 0.5 V 💌 seconds<br>Watch Dog Timer<br>Overlapped buttons can be activated in sequence by<br>one touch |
| Screens<br>Screen 1 (#1)<br>Alarms<br>Alarms<br>Data Loggers<br>Data Logging<br>Schedule<br>Macros<br>Native Script                                                           | Change User Level Screen Saver Time: 20 🔹 minutes Note: Idle                                                         | Print Printer: (None)                                                                                                    | □ Support Text Anti-aliasing<br>□ Check if the panel was stopped safely for the last<br>shutdown                                             |

#### **PM Designer HMI Application: General Setup**

#### Screen content scale automatically to fit different size HMI

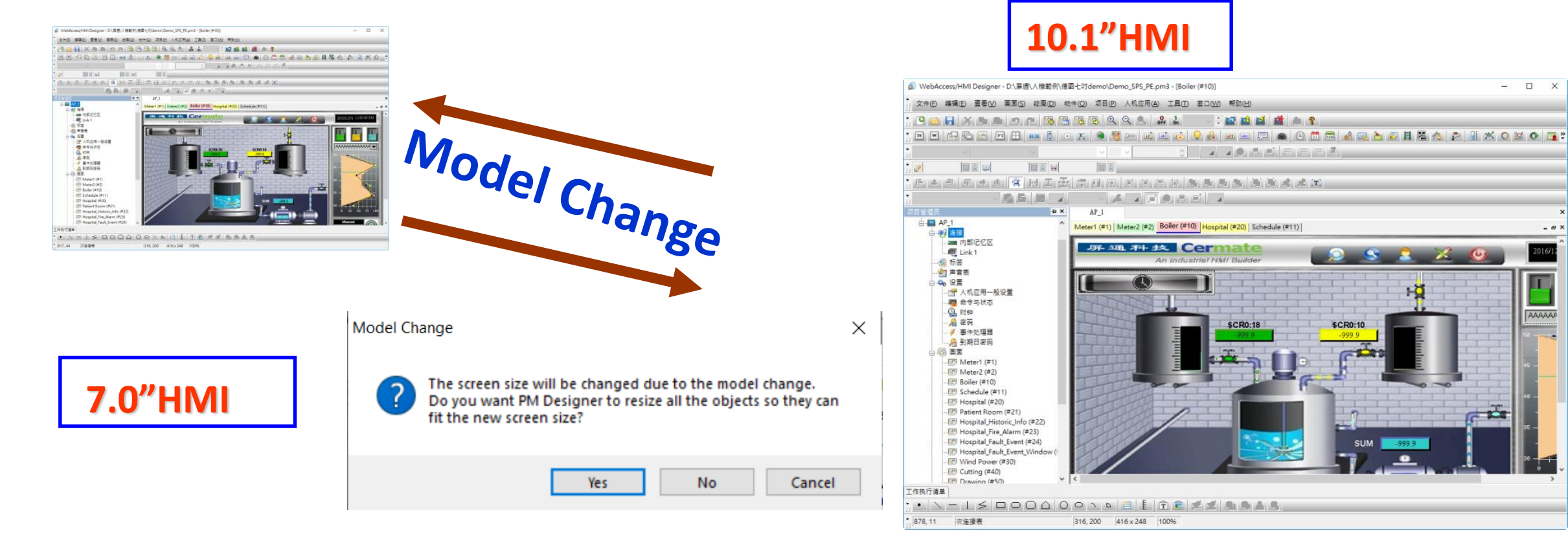

Easy to change different resolution HMI, screen and content(object, word, picture..) can scale automatically

#### Cermate

The HMI Solutions and IoT Gateways Provider

# **PM Designer Setting: Tags**

Tags: Convenient for program to unify register address in internal buffer/external memory that can set tag to object and run directly

General Advanced Visibility

Note:

**Tag button** 

NE0000

- Set Tag Name/Data Type/Address
   Object address selects Tag button
- 3. Select the desired Tag

|                                      |                  | U      |           |           |                         |            | NO_BDR BG Color:                                            |        |
|--------------------------------------|------------------|--------|-----------|-----------|-------------------------|------------|-------------------------------------------------------------|--------|
| Iinks     Iink 1                     | Tag Table (AP_1) |        |           |           |                         | et   x . X | Data Type: 16-Bit Unsigned Integer                          |        |
|                                      | Internal Memory  | Link 1 | Data Type |           |                         |            | Write Address:                                              |        |
|                                      |                  |        | Name      | Alias For | Data Type               | Address    | S Monitor Address:                                          |        |
| & Status                             |                  | 1      | A100      |           | Bit                     | W100.0 M   | Font: Font 1 v Text Color:                                  |        |
| rds                                  |                  | 2      | A200      |           | 16-Bit Unsigned Integer | W200 M     | Total Digits: 4 🖨 Fractional Digits: 0 🖨                    |        |
| Fivent Processor Processor Processor |                  | 3      | A300      |           | 16-Bit Unsigned Integer | W300 1     | Numbers Of Total And Fractional Digits Controllable         |        |
| Screens                              |                  |        |           |           |                         |            | Alignment Justification Data Entry                          |        |
|                                      |                  |        |           |           |                         |            | OLeft Ozero Suppress OPop-up Keypad                         |        |
| Recipes                              |                  |        |           |           |                         |            | Center Cleading Zeros On-screen Keypad     Candior Function |        |
| Data Loggers<br>                     |                  |        |           |           |                         |            | ORight OLeading Spaces Keys                                 |        |
| Schedule                             |                  | <      |           |           |                         |            |                                                             |        |
|                                      |                  |        |           |           |                         |            | Select                                                      | Cancel |

#### Cermate

Select Tag

Link: Internal Memory

se Tag/Address: \$U100

New Tag >>

List Options.

Bit Number

Tag Name: A2

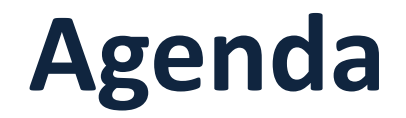

**Part 1** Software Installation & Project Build

**Part 2** Project Download & Hardware Setting

Part 3 Software Global Items

**Part 4** Software Basic Setting

**Part 5** Object Setting

### **PM Designer: Object Control Address**

#### **Object Control**

#### **Object Setting(General)**

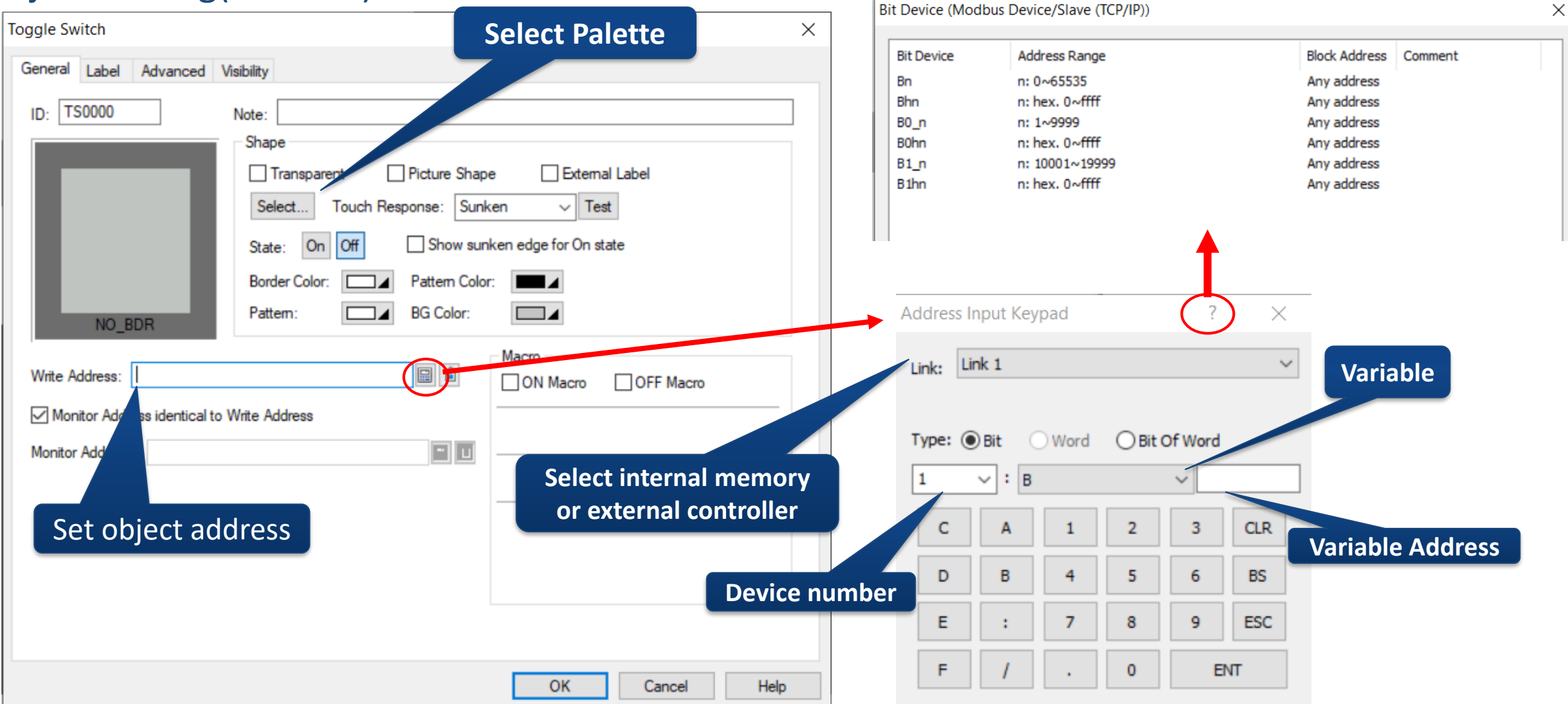

#### **PM Designer: Object Control Address Object Control Object Setting(General)** Link Port **Toggle Switch** Device No. :2\3:W0 General Label Advanced Visibility Gradient TS0000 ID: Note: Shape Picture Shape External Label Transparent **Object name and address** Select... Touch Response: Sunken Test On Off Show sunken edge for On state State: **PLC** station Pattern Color: Border Color: BG Color: Pattern: SW\_0041 Device No. :W200 Macro Write Address: 2\3:W0 OFF Macro ON Macro Monitor Address identical to Write Address If only address, default link set to port 1 Monitor Address: 2\3:W0

**PM Designer: Object Text and Picture** 

**Object Control** 

#### **Object Setting(Label)**

| Text                                                                                                    | lect language for text                                   | Picture                           |                                                                                             |
|----------------------------------------------------------------------------------------------------|----------------------------------------------------------|-----------------------------------|---------------------------------------------------------------------------------------------|
| Toggle Switch                                                                                                    | ×                                                        | Toggle Switch                     | ×                                                                                           |
| General Label Advanced Variance                                                                                                    |                                                          | General Label Advanced Visibility |                                                                                             |
| Language: English ✓ ➡ Border Spacing: 0 Use the text of the first language for all other languages OFF Text ON Text OFF Picture ON Picture | *<br>*                                                   | Language: English V               | Border Spacing: 0                                                                           |
| Text for control object                                                                                                    | T<br>Copy from Note<br>Copy to ON State<br>Select pictur | e                                 | ✓        ☐ Transparent       Flip/Rotate:     0°                                            |
| ✓ Transparent Alignment:                                                                                                    | Copy Attributes to<br>ON State                           | Copy to ON State                  | Fit To Object     Position     Adjust picture to fit object     O     O     Shape BG Color: |

# **PM Designer: Operation Loggings**

#### **Object Control**

#### **Object Setting(Operation Loggings)**

#### Operation Loggings: Log for HMI operating status/time

| Project Manager                                                                                                    | þΧ | Operation Longing                                                                                                    |
|----------------------------------------------------------------------------------------------------|----|----------------------------------------------------------------------------------------------------|
| Project Manager<br>Data Exchanger<br>MQTT Client<br>Internal Memory<br>運線1<br>Sound Table<br>Sound Table<br>Command & Status<br>Clock<br>Clock<br>Passwords<br>Clock<br>Passwords<br>Clock<br>Due Date Passwords<br>Clock<br>Due Date Passwords<br>Clock<br>Due Date Passwords<br>Clock<br>Alarms<br>Recipes<br>Data Loggers<br>Data Loggers<br>Coperation Logging<br>Schedule<br>Text Format Table<br>Macros<br>Native Scripts |    | Operation Logging         Buffer size:       1         Image: Constraint of the size of the size of the s |
|                                                                                                    |    |                                                                                                    |

Enable operation logging: Select to enable operation loggings

Buffer Size: Set record memory size, unit is K words, range from 1 to 512K words

Record when the AP starts: Record when HMI power on

Record when the AP stops: Record when HMI power off

Record when a user logs in: User log in message

### **PM Designer: Bit Button**

#### **Object Control**

#### **Object Setting(Bit Button)**

| Bit Button                                                                                                    | ×    |
|----------------------------------------------------------------------------------------------------|------|
| General       Label       Advanced       Visibility         ID:       BB0001       Note:                                                                                                    |      |
| State:       On       Off         Border Color:       Pattern Color:         Pattern:       BG Color:         Pattern:       BG Color:         Operation         Image: Set ON       Set OFF         Set ON       Set OFF         Set ON       Set OFF         Operation       Image: Set OFF         Image: Momentary ON       Momentary OFF         Image: Momentary OFF       Invert |      |
| Address Type: Bit  Write Address: ON Macro                                                                                                    | -    |
| Monitor Address identical to Write Address Monitor Address:                                                                                                    |      |
| OK Cancel H                                                                                                    | Help |

Set ON: Bit for the writing address is set to ON

Set OFF: Bit for the writing address is set to OFF

#### Set ON Pulse: Write one ON pulse

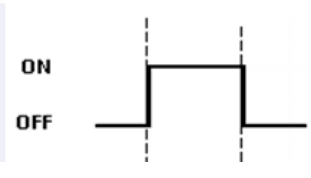

Set OFF Pulse: Write one OFF pulse

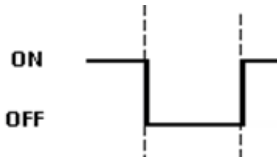

Momentary ON: Bit sets to 1 when pressing button, bit sets to 0 when releasing button

Momentary OFF: Bit sets to 0 when pressing button, bit sets to 1 when releasing button

Invert: Bit inverts when pressing button

#### Cermate

www.cermate.com

Cermate Technologies Inc. E-MAIL: service@cermate.com

**Cermate Technologies (Shanghai) Inc.** E-MAIL: service01.sh@cermate.com

Shenzhen Cermate Technologies Inc. E-MAIL: sa01-cermate@cermate.com

Thank You for your patience!

**Cermate Technologies Inc.** 

Copyright © Cermate Technologies Inc.